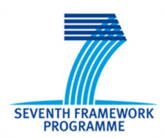

# Tool for risk assessment

# User Manual

H. Udluft (TUD), P.C. Roling (TUD), R. Curran (TUD)

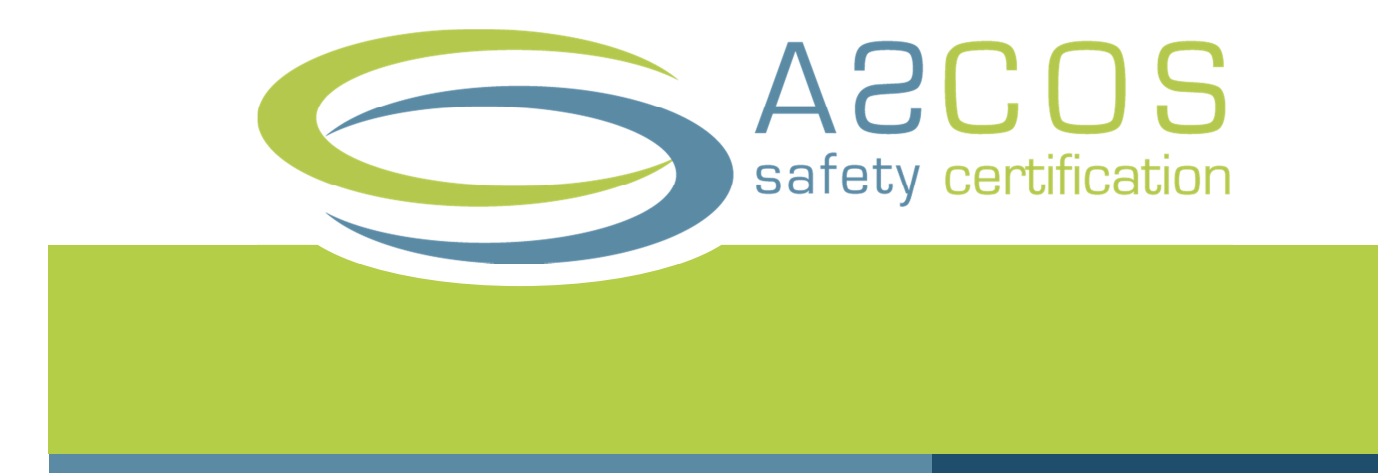

The software tool described in this document embodies the ASCOS risk models and representation of accident scenarios.

| Coordinator             | L. J. P. Speijker (NLR) |  |
|-------------------------|-------------------------|--|
| Work Package Manager    | S. Bravo Muñoz (APS)    |  |
|                         |                         |  |
| Grant Agreement No.     | 314299                  |  |
| Document Identification | D3.3                    |  |
| Status                  | Approved                |  |
| Version                 | 1.2                     |  |
| Date of Issue           | 16-10-2014              |  |
| Classification          | Public                  |  |
|                         |                         |  |

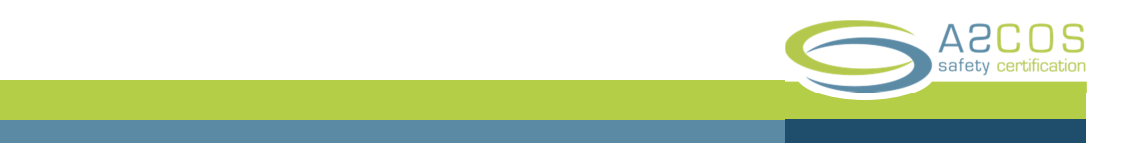

This page is intentionally left blank

|        |                    |                 | A2COS<br>safety certification |
|--------|--------------------|-----------------|-------------------------------|
|        |                    |                 |                               |
| Ref:   | ASCOS_WP3_TUD_D3.3 | Page:           | 1                             |
| Issue: | 1.2                | Classification: | Public                        |

# Document Change Log

| Version | Author(s)       | Date       | Affected Sections          | Description of Change           |
|---------|-----------------|------------|----------------------------|---------------------------------|
| 1.0     | H. Udluft       | 24-03-2014 | All                        | First approved version          |
| 1.1     | H. Udluft       | 03-09-2014 | All                        | Updated document to match       |
|         |                 |            |                            | latest version of the tool      |
| 1.2     | L.J.P. Speijker | 16-10-2014 | 1, Appendix B, Conclusions | Made consistent with D3.6.      |
|         |                 |            | and recommendations        | Conclusions Section 4 added.    |
|         |                 |            |                            | Appendix B, with changes for    |
|         |                 |            |                            | CATS, shifted to internal note. |

# Review and Approval of the Document

| Organisation Responsible for Review   | Name of person reviewing the document | Date       |
|---------------------------------------|---------------------------------------|------------|
| APSYS Airbus Group                    | Susana Bravo Muñoz                    | 21-03-2014 |
| NLR                                   | A.L.C. Roelen                         | 21-03-2014 |
| TR6                                   | B. Pauly                              | 21-03-2014 |
| CAAi                                  | S. Long, T. Longhurst                 | 21-03-2014 |
| JPM                                   | J.P. Magny                            | 21-03-2014 |
| TUD                                   | R. Curran, H. Udluft                  | 21-03-2014 |
| IoA                                   | K. Piwek, A. Iwaniuk                  | 21-03-2014 |
| Organisation Responsible for Approval | Name of person approving the document | Date       |
| APSYS Airbus Group                    | S. Bravo Muñoz                        | 21-03-2014 |
| NLR                                   | L.J.P. Speijker                       | 16-10-2014 |

|        |                    |                 | A2COS<br>safety certification |
|--------|--------------------|-----------------|-------------------------------|
|        |                    |                 |                               |
| Ref:   | ASCOS_WP3_TUD_D3.3 | Page:           | 2                             |
| Issue: | 1.2                | Classification: | Public                        |

# **Document Distribution**

| Organisation                   | Names                                                                                                    |
|--------------------------------|----------------------------------------------------------------------------------------------------|
| European Commission            | M. Kyriakopoulos                                                                                                    |
| NLR                            | L. Speijker, A. Rutten, M.A. Piers, U. Dees, P. van der Geest, A. Roelen, J.J Scholte, J.G. Verstraeten, A.D. Balk, E. van de Sluis |
| Thales Air Systems GmbH        | G. Schichtel, JM. Kraus                                                                                                    |
| Thales Air Systems SA          | B. Pauly                                                                                                    |
| Airbus Defence and Space APSYS | S. Bravo Muñoz, J.P. Heckmann, M. Feuvrier                                                                                          |
| Civil Aviation Authority UK    | S. Long, A. Eaton, T. Longhurst                                                                                                    |
| ISDEFE                         | M. Martin Sanchez, I. Etxebarria, M. Sánchez                                                                                        |
| CertiFlyer                     | G. Temme, M. Heiligers                                                                                                    |
| Avanssa                        | N. Aghdassi                                                                                                    |
| Ebeni                          | A. Simpson, J. Denness, S. Bull                                                                                                    |
| Deep Blue                      | L. Save                                                                                                    |
| JRC                            | W. Post, R. Menzel                                                                                                    |
| JPM                            | J. P. Magny                                                                                                    |
| TU Delft                       | R. Curran, H. Udluft, P.C. Roling                                                                                                   |
| Institute of Aviation          | K. Piwek, A. Iwaniuk                                                                                                    |
| CAO                            | P. Michalak, R. Zielinski                                                                                                    |
| EASA                           | K. Engelstad                                                                                                    |
| FAA                            | J. Lapointe, T. Tessitore                                                                                                    |
| SESAR JU                       | P. Mana                                                                                                    |
| Eurocontrol                    | E. Perrin                                                                                                    |
| CAA Netherlands                | R. van de Boom                                                                                                    |
| JARUS                          | R. van de Leijgraaf                                                                                                    |
| SRC                            | J. Wilbrink, J. Nollet                                                                                                    |
| ESASI                          | K. Conradi                                                                                                    |
| Rockwell Collins               | O. Bleeker, B. Bidenne                                                                                                    |
| Dassault Aviation              | B. Stoufflet, C. Champagne                                                                                                    |
| ESA                            | T. Sgobba, M. Trujillo                                                                                                    |
| EUROCAE                        | A. n'Diaye                                                                                                    |
| TUV NORD Cert GmbH             | H. Schorcht                                                                                                    |
| FAST                           | R. den Hertog                                                                                                    |

|        |                    |                | A2COS<br>safety certification |
|--------|--------------------|----------------|-------------------------------|
|        |                    |                |                               |
| Ref:   | ASCOS_WP3_TUD_D3.3 | Page           | 3                             |
| Issue: | 1.2                | Classification | Public                        |

|        |                    |                 | ASCOS<br>safety certificatio |
|--------|--------------------|-----------------|------------------------------|
|        |                    |                 |                              |
| Ref:   | ASCOS_WP3_TUD_D3.3 | Page:           | 4                            |
| Issue: | 1.2                | Classification: | Public                       |

# Acronyms

| Acronym | Definition                                                      |
|---------|-----------------------------------------------------------------|
| ESD     | Event sequence diagram                                          |
| FT      | Fault tree                                                      |
| WP      | Work package                                                    |
| ASCOS   | Aviation safety and certification of new operations and systems |
| AoC     | Area of Change                                                  |

|        |                    |                 | A2COS<br>safety certification |
|--------|--------------------|-----------------|-------------------------------|
| Ref:   | ASCOS_WP3_TUD_D3.3 | Page:           | 5                             |
| Issue: | 1.2                | Classification: | Public                        |

This page is intentionally left blank

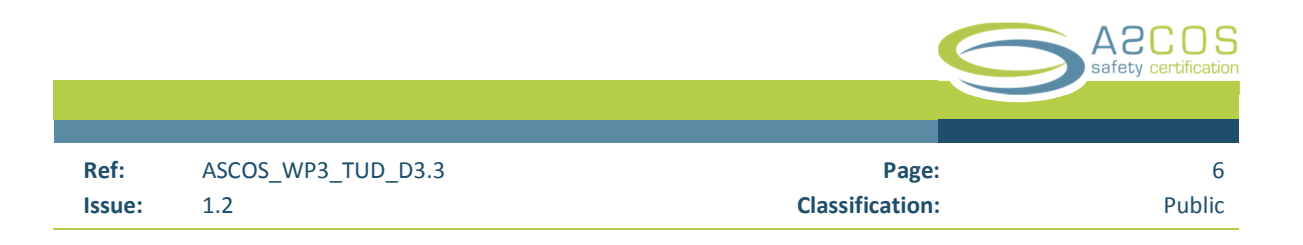

# **Executive Summary**

The objective of this study is the development of a software tool for risk assessment. The tool embodies the ASCOS risk model and representation of accident scenarios, which are based on CATS. The tool allows the user to access, explore and modify the ASCOS risk model and accident scenarios. It allows the user to utilize the safety risk method developed to support the new proposed certification approach. The tool for risk assessment is a web-based software tool that can be used by a safety practitioner as support in the risk assessment process. The tool will be validated within ASCOS WP5 Validation.

The software tool has now reached a stable prototype level. It supports the following functionalities:

- a) Create safety risk picture for the current and future aviation system
- b) Support safety analysis for the certification process
- c) Support analysis of future and emerging risk
- d) Create precursors and safety barriers
- e) Represent safety culture and safety management
- f) Classify and filter results by EASp; AoC and stakeholder

The tool for risk assessment supports an initial proposed methodology developed in the context of an agreement between ASCOS and the EASp Action EME1.2 [11], which seeks to develop a possible picture of the future by establishing a foresight cell. This would help to prioritize safety improvements efforts on the basis of foresight incorporating emerging and future risk. However, it should be noted that EASA and/or other CAA's have not yet tested or evaluated the current version of the tool. Follow-up activities in the ASCOS WP5 should dedicate some efforts towards evaluating the usability of the tool in the context of the EASp Action EME1.2.

For future work, it is recommended to seek opportunities to widen the scope of the tool for risk assessment. This could be achieved by opening up access to the tool for risk assessment to more users, and collect their feedback on which functionalities of the tool are useful to them and from which additional functionalities they could benefit. However, it should be noted that the ASCOS tool for risk assessment is recommended to be used only by aviation safety experts with sufficient and relevant aviation safety expertise and knowledge.

|        |                    |                 | A2COS<br>safety certification |
|--------|--------------------|-----------------|-------------------------------|
| Ref:   | ASCOS_WP3_TUD_D3.3 | Page:           | 7                             |
| Issue: | 1.2                | Classification: | Public                        |

This page is intentionally left blank

| Issue: | 1.2                | Classification: | Public                        |
|--------|--------------------|-----------------|-------------------------------|
| Ref:   | ASCOS_WP3_TUD_D3.3 | Page:           | 8                             |
|        |                    |                 |                               |
|        |                    |                 | A2COS<br>safety certification |

# **Table of Contents**

|    | Document Change Log                                                  | 1  |
|----|----------------------------------------------------------------------|----|
|    | Review and Approval of the Document                                  | 1  |
|    | Document Distribution                                                | 2  |
|    | Acronyms                                                             | 4  |
| Ex | xecutive Summary                                                     | 6  |
|    | List of Figures                                                      | 11 |
| 1  | Introduction                                                         | 14 |
|    | 1.1 Background and scope                                             | 14 |
|    | 1.2 Objectives                                                       | 14 |
|    | 1.3 Structure of the document                                        | 14 |
|    | 1.4 General structure of the screens of the tool for risk assessment | 14 |
| 2  | Description of the functions of the tool for risk assessment         | 16 |
|    | 2.1 Login screen                                                     | 16 |
|    | 2.2 Welcome screen                                                   | 16 |
|    | 2.3 Explore current risk picture                                     | 17 |
|    | 2.3.1 Access ESDs                                                    | 19 |
|    | 2.3.2 Access ESD elements                                            | 20 |
|    | 2.3.3 Access Fault trees                                             | 21 |
|    | 2.3.4 Access fault tree elements                                     | 22 |
|    | 2.3.5 List and filter fault tree elements                            | 24 |
|    | 2.3.6 Manage element categories                                      | 25 |
|    | 2.3.7 Manage associations to element categories                      | 28 |
|    | 2.4 Start safety design analysis                                     | 33 |
|    | 2.4.1 Start new analysis                                             | 35 |
|    | 2.4.2 Share the analysis                                             | 35 |
|    | 2.4.3 Share analysis with new user                                   | 36 |
|    | 2.4.4 Access analysis                                                | 37 |
|    | 2.4.5 View modified model and add modifications                      | 40 |

|        |                    |                | A2COS<br>safety certification |
|--------|--------------------|----------------|-------------------------------|
|        |                    |                |                               |
| Ref:   | ASCOS_WP3_TUD_D3.3 | Page:          | 9                             |
| Issue: | 1.2                | Classification | Public                        |

|    | 2.4.6 | Modify / remove / Create an event sequence diagram (ESD) in an analysis                             | 41   |
|----|-------|----------------------------------------------------------------------------------------------------|------|
|    | 2.4.7 | Show ESD in an analysis                                                                             | 43   |
|    | 2.4.8 | Modify / remove / Create an ESD element in an analysis                                              | 44   |
|    | 2.4.9 | Show ESD element in an analysis                                                                     | 46   |
|    | 2.4.1 | 0 Create a fault tree in an analysis                                                                | 48   |
|    | 2.4.1 | 1 Show fault tree in an analysis                                                                    | 49   |
|    | 2.4.1 | 2 Modify / remove / Create fault tree element in an analysis                                        | 51   |
|    | 2.4.1 | 3 Modify probability of top event                                                                   | 52   |
|    | 2.4.1 | 4 Show fault tree element in an analysis                                                            | 55   |
|    | 2.5   | Access supporting documents                                                                         | 56   |
|    | 2.6   | Change user information                                                                             | 57   |
| 3  | Exan  | nple functionalities of the tool for risk assessment                                                | 59   |
|    | 3.1   | Support safety based design of technologies, operations and systems                                 | 59   |
|    | 3.2   | Handle current, emerging and future risks                                                           | 59   |
|    | 3.3   | Representation of risk for the certification process                                                | 59   |
|    | 3.4   | Represent current risk in accident and accident avoidance scenarios                                 | 60   |
|    | 3.5   | Identify accident scenarios linked to EASp operational issues                                       | 60   |
|    | 3.6   | Develop a safety picture of the future                                                              | 60   |
|    | 3.7   | Anticipate future risks based on existing precursors                                                | 60   |
|    | 3.8   | Assess necessary changes resulting from desired safety performance levels                           | 60   |
|    | 3.9   | Derive safety objectives and safety requirements for new technologies, operations and systems       | 60   |
|    | 3.10  | Model new Event Sequence Diagrams for scenarios unique to new technologies, systems, produ          | ıcts |
| or | opera | tions                                                                                               | 61   |
|    | 3.11  | Modify and update ESDs                                                                              | 61   |
|    | 3.12  | Modify Fault Trees                                                                                  | 61   |
|    | 3.13  | Identify the impacts of future, emerging and current risks                                          | 61   |
|    | 3.14  | Identify future and emerging risks resulting from precursors                                        | 61   |
|    | 3.15  | Show and overview of all base events                                                                | 61   |
|    | 3.16  | Visualize ESDs and Fault trees                                                                      | 61   |
|    | 3.17  | Represent changes to the total aviation system by modifying Event Sequence Diagrams / Fault T<br>62 | rees |

|           |                                                          |                 | 6 | A2COS<br>safety certification |
|-----------|----------------------------------------------------------|-----------------|---|-------------------------------|
|           |                                                          |                 |   |                               |
| Ref:      | ASCOS_WP3_TUD_D3.3                                       | Page:           |   | 10                            |
| Issue:    | 1.2                                                      | Classification: |   | Public                        |
|           |                                                          |                 |   |                               |
| 3.18      | Calculate accident probabilities                         |                 |   | 62                            |
| 3.19      | Show the influence of stakeholders on parts of the model |                 |   | 62                            |
| 3.20      | Modify Elements probabilities                            |                 |   | 62                            |
| 4 Conclus | ions and recommendations                                 |                 |   | 63                            |
| Referenc  | es                                                       |                 |   | 64                            |
| Appendix  | A Functional flow diagram                                |                 |   | 65                            |

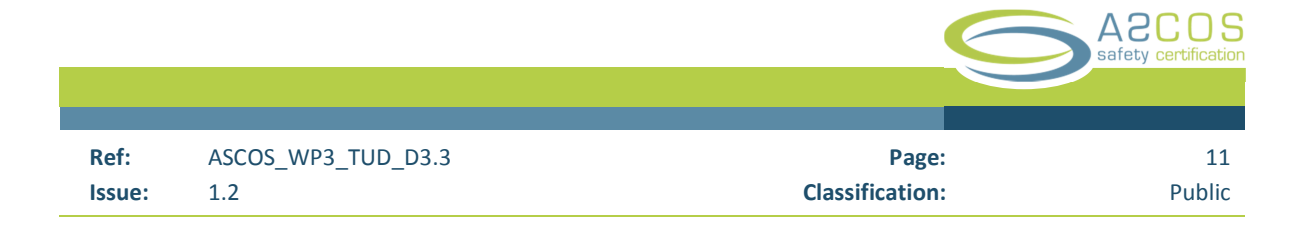

# List of Figures

| Figure 1: General structure of the tool                                            | 15 |
|------------------------------------------------------------------------------------|----|
| Figure 2: Login screen                                                             | 16 |
| Figure 3: Welcome screen                                                           | 17 |
| Figure 4: View current risk picture - Overview screen                              | 18 |
| Figure 5: View current risk picture - View event sequence diagram                  | 20 |
| Figure 6: View current risk picture - ESD element                                  | 21 |
| Figure 7: View current risk picture - Fault tree                                   | 22 |
| Figure 8: View current risk picture - Fault tree top event                         | 23 |
| Figure 9: View current risk picture - Fault tree base event                        | 24 |
| Figure 10: View current risk picture - list, search and filter fault tree elements | 25 |
| Figure 11: Element categories - Safety-barrier - Overview                          | 26 |
| Figure 12: Element categories - Safety-barrier - Details                           | 27 |
| Figure 13: Associations - Safety-barrier - Overview                                | 29 |
| Figure 14: Associations - Safety-barrier - New - Step 1/4                          | 30 |
| Figure 15: Associations - Safety-barrier - New - Step 2/4                          | 31 |
| Figure 16: Associations - Safety-barrier - New - Step 3/4                          | 32 |
| Figure 17: Associations - Safety-barrier - New - Step 3/4                          | 33 |
| Figure 18: Analysis – overview                                                     | 34 |
| Figure 19: Analysis - Create new analysis                                          | 35 |
| Figure 20: Analysis - Share an analysis- overview                                  | 36 |
| Figure 21: Analysis - Share an analysis - Share with new user                      | 37 |
| Figure 22: Analysis - Details of the analysis                                      | 38 |
| Figure 23: Analysis - List of event sequence diagrams                              | 41 |
| Figure 24: Analysis - ESD - Modify / remove / create                               | 42 |
| Figure 25: Analysis - ESD - Show ESD                                               | 43 |
| Figure 26: Analysis - ESD - Show empty ESD                                         | 44 |
| Figure 27: Analysis - ESD element - Modify / remove / create                       | 45 |
| Figure 28: Analysis - ESD - Show ESD element                                       | 47 |
| Figure 29: Analysis - Fault tree - Create                                          | 48 |
| Figure 30: Analysis - Fault tree - Show fault tree                                 | 49 |
| Figure 31: Analysis - Fault tree - Show empty fault tree                           | 50 |
| Figure 32: Analysis - Fault tree element - Modify / remove / create                | 51 |
| Figure 33: Analysis - Fault tree element - Edit top event probability - Screen 1   | 53 |
| Figure 34: Analysis - Fault tree element - Edit top event probability - Screen 2   | 54 |
| Figure 35: Analysis - Fault tree element - Show                                    | 55 |
| Figure 36: Supporting documents - Index                                            | 56 |
| Figure 37: Show user information screen                                            | 57 |
| Figure 38: Edit user information screen                                            | 58 |

|        |                    |                 | A 2 C O S<br>safety certification |
|--------|--------------------|-----------------|-----------------------------------|
| Ref:   | ASCOS_WP3_TUD_D3.3 | Page:           | 12                                |
| Issue: | 1.2                | Classification: | Public                            |

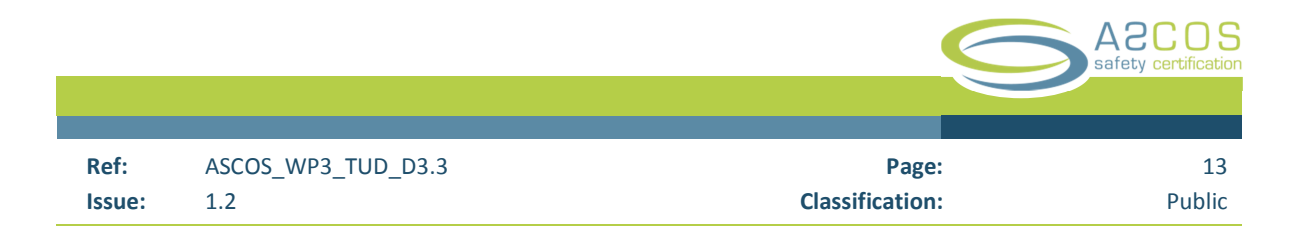

This page is intentionally left blank

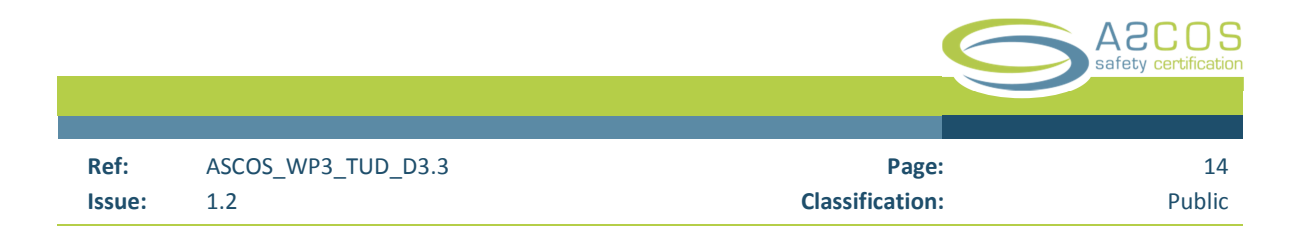

# 1 Introduction

### 1.1 Background and scope

In the ASCOS project the goal is to develop aviation certification process adaptions. Within work package 3 a total aviation safety assessment methodology is developed, for handling of current, emerging and future risks through the use of safety based design systems and tools [1]. This document presents the results of sub work package 3.3 'tool for risk assessment'.

## 1.2 Objectives

The objective of this study is the development of a software tool for risk assessment. The tool should embody the ASCOS risk models and representation of accident scenarios, which are based on CATS. The tool should allow the user to access, explore and modify the ASCOS risk models and accident scenarios. It should allow the user to utilize the safety risk method developed to support the new proposed certification approach.

The tool for risk assessment is a web-based software tool that can be used by a safety practitioner as support in the risk assessment process. It uses the Event Sequence Diagram (ESD) and Fault Tree logic to represent the total aviation system risk model that was developed in the WP3.2 study [2]. The user can use the tool to explore the risk model developed in ASCOS and to assess the impact of modifications in the Total Aviation System in order to support the certification process. The tool is being validated within ASCOS WP5 Validation.

## 1.3 Structure of the document

In the first part of the user manual the various functions of the software are explained. Each function is presented with screenshots and explanations of the different ways the user can interact with every screen. The general structure of the tool is shown section 1.4. Section 2 describes the functions of the tool for risk assessment. Section 3 explains the (example) functionalities of the tool for risk assessment. Section 4 gives some conclusions. Appendix A provides the functional flow diagram for the developed tool for risk assessment.

## 1.4 General structure of the screens of the tool for risk assessment

The tool for risk assessment is a web-based tool. It requires a computer connected to the internet, with a web browser such as Internet Explorer, Safari or Mozilla Firefox. The software tool has been developed – and is maintained – by the TU Delft, based on a set of required functionalities established by NLR [6]. Initial testing was performed by APSYS, JRC and NLR, resulting in software updates. It should be noted that the tool is still being validated. User feedback and comments may still be processed until the end of ASCOS WP5 Validation. The current version of the tool, which is hosted on the NLR server, can be accessed through the URL:

#### http://www.ascos-project.eu/risk-tool

To get access and use the tool, an account and login data can be requested from the ASCOS coordinator (lennaert.speijker@nlr-atsi.nl) or directly from the TU-Delft (h.udluft@tudelft.nl or r.curran@tudelft.nl).

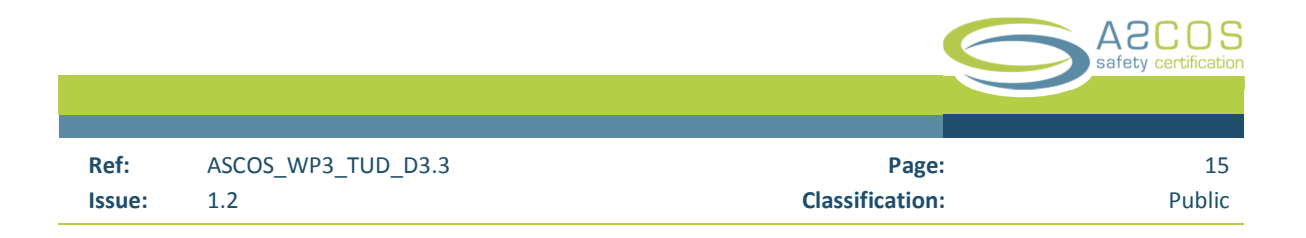

| safety certification                             |                                                                                                    |
|--------------------------------------------------|----------------------------------------------------------------------------------------------------|
|                                                  |                                                                                                    |
|                                                  |                                                                                                    |
|                                                  |                                                                                                    |
| Icome                                            | Content                                                                                                    |
| tool provides you with 3 basic operations modes: | area                                                                                                    |
| 1. Explore the model                             |                                                                                                    |
| 2. Start Analyses                                |                                                                                                    |
| 3. Access Supporting documents                   |                                                                                                    |
|                                                  |                                                                                                    |
|                                                  |                                                                                                    |
|                                                  |                                                                                                    |
|                                                  |                                                                                                    |
|                                                  |                                                                                                    |
|                                                  | Icome<br>is the overview page for the tool for risk assessment of ASCOS<br>tool provides you with 3 basic operations modes:<br>1. Explore the model<br>2. Start Analyses<br>3. Access Supporting documents |

Figure 1 shows an overview of the general structure of the screens of the tool.

Figure 1: General structure of the tool

In the navigation area you can access the various functional part of the tool, which are described in section 2 of this document.

The content area displays content and allows interacting with various part of the tool.

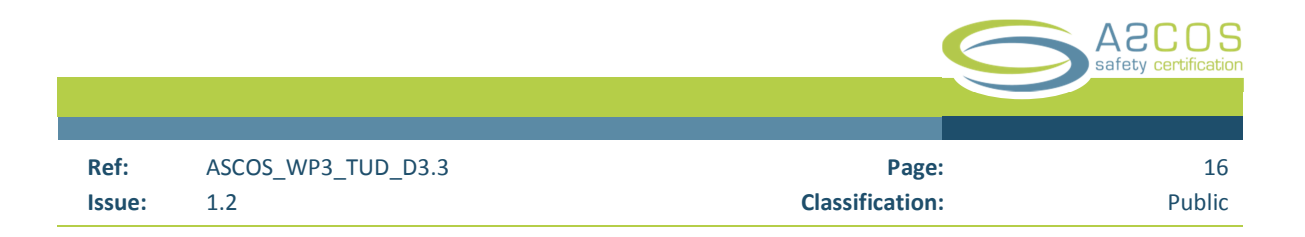

# 2 Description of the functions of the tool for risk assessment

In this section the functions of the tool for risk assessment are described. The tool is a web-based application. The functions of the tool are distributed over various screens. An overview over the structure of the screens is represented in the functional flow diagram, which can be found in Appendix A of this document.

# 2.1 Login screen

The first screen you will see when you access the tool is the login screen. Figure 2 shows a screenshot of the login screen.

|      |                                                                                                    | Home page   Disclaimer |
|------|----------------------------------------------------------------------------------------------------|------------------------|
|      | A2COS<br>safety certification                                                                       |                        |
| Home | Login to the ASCOS tool for risk assessment Please Log In Name: Password: Forgot Password?  Login 3 |                        |
|      | SEVENTH FRAMEWORK PROGRAMME                                                                         |                        |

#### Figure 2: Login screen

To login to the tool, you have to follow the following 3 steps:

- 1. Enter your username in the field "name"
- 2. Enter your password in the filed "password"
- 3. Click on the link "Forgot Password?" to set a new password
- 4. Click on the button "Login"

After this you will be redirected to the welcome screen which is described in section 2.2.

#### 2.2 Welcome screen

The Welcome screen is the first screen you will be presented with after you login to the tool. From the login screen you can access the functions of the tool. Figure 3 shows a screenshot of the welcome screen, which highlights the links to the different functions of the tool.

|        |                    |                 | A2COS<br>safety certification |
|--------|--------------------|-----------------|-------------------------------|
| Ref:   | ASCOS_WP3_TUD_D3.3 | Page:           | 17                            |
| Issue: | 1.2                | Classification: | Public                        |

|                                           | Home page   Disclaimer                                                         |
|-------------------------------------------|--------------------------------------------------------------------------------|
|                                           | A2COS<br>safety certification                                                  |
|                                           |                                                                                |
| Home                                      | Welcome<br>This is the overview page for the tool for risk assessment of ASCOS |
| User Menu                                 | The tool provides you with 3 basic operations modes:                           |
| View Current Risk Picture                 | a 1 Evolore the model                                                          |
| Analysis (Safety design /<br>Future risk) | 2. Start Analyses<br>3. Access Supporting documents                            |
| Supporting Documents                      | <ul> <li><b>⊙</b></li> </ul>                                                   |
| Change user Information                   |                                                                                |
| Back to the ASCOS website                 |                                                                                |
| Logout                                    |                                                                                |
|                                           | SEVENTH FRAMEWORK PROGRAMME                                                    |

Figure 3: Welcome screen

As a user you can access the following 4 parts of the tool:

- a) View past and current risk picture (described in section 2.3)
- b) Start an Analysis (Safety design / Future risk) (described in section 2.4)
- c) Access supporting documents (described in section 2.5)
- d) Change user information (described in section 2.6)

### 2.3 Explore current risk picture

In this mode you can explore the current risk picture. Figure 4 shows the initial screen when entering the View Current Risk Picture mode.

|             |                  |                                                                             |                            | A2CC<br>safety certif |
|-------------|------------------|-----------------------------------------------------------------------------|----------------------------|-----------------------|
| ef:<br>sue: | ASCOS_WP3<br>1.2 | _TUD_D3.3                                                                   | Pag<br>Classificatio       | e:<br>n: Pu           |
|             |                  |                                                                             |                            | Home page   Disclaim  |
|             |                  |                                                                             | A2CO<br>safety certifica   | S tion                |
| Home        |                  | Model master                                                                |                            |                       |
| User Meni   | u                | Explore ASCOS risk mode<br>Here you can explore the risk mode               | l<br>dels defined in ASCOS |                       |
| View Curre  | ent Risk Picture | List and filter Fault Tree elements                                         | its                        | 7                     |
| Analysis (S | Safety design 🗸  | List fault tree elements                                                    |                            |                       |
| Future risk | )                | - Event sequence diagrams (ESD                                              | )                          |                       |
| Supporting  | Documents        | ASCOS risk model Even<br>Filter by EASP category:<br>Select EASP category ÷ | t Sequence Diagrams (ESD)  |                       |
| Change use  | er Information   | Filter                                                                      | Code Description           |                       |
|             |                  | I ITIE                                                                      | code Description           |                       |

Back to the ASCOS ESD Aircraft system failure during take-off Show website ASC-1 ESD ATC event during take-off Show Logout ASC-2 Export Options Excel version of model (XLS) c.a Manage Associations Associate Area of change to elements d.b Edit EASP categories d Associate EASP categories to elements Edit Risk-types Associate Risk-types to elements Edit Safety-barriers **Associate Safety-barriers to elements** Edit Precursor list **Associate Precursors to elements** Stakeholders Associate stakeholders to elements SEVENTH FRAMEWORK PROGRAMME

Figure 4: View current risk picture - Overview screen

This screen is divided in 2 main sections. These sections allow you to explore the current risk picture in different ways:

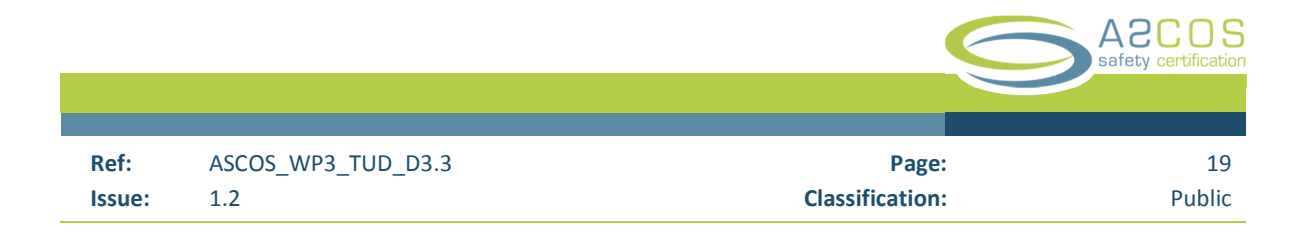

- a. List and filter fault tree elements:
  - a.a. If you click on "List fault tree elements", you access a screen where you explore details of all fault tree elements in the current risk picture (see section 2.3.5).
- b. Event sequence diagrams (ESD):

In this section you see a list of all Event sequence diagrams (ESD) in the current risk picture.

- b.a. If you click on the link "show", you access a screen with details of the selected ESD (see section 2.3.1).
- c. Export options:

In this section you can export the current risk picture to EXCEL.

- c.a. If you click on the link "Excel version of model (XLS)", a download of the EXCEL version of the model is started.
- d. Manage associations:

The tool for risk assessment supports the classification of elements by different categories. Each category can be associated to an element through an "association". There are 6 different categories available: Area of change, EASP category, Risk-type, Safety-barrier, Precursors, Stakeholder. For each category, there are 2 links:

- d.a. If you click on the category name, you will access the overview screen of the category. (See section 2.3.6)
- d.b. If you click on this link (d.b), you access the overview screen of the associations within a category. (See section 2.3.7)

#### 2.3.1 Access ESDs

The screen in Figure 5 shows an event sequence diagram (ESD). The diagram is made up of ESD elements. Each element of the ESD shows the element title, the unique identification code of the element and the probability of the element. Each element of the ESD is linked to a fault tree and inherits the probability from the fault tree (see section 2.3.3).

|        |                    |                 | A2COS<br>safety certification |
|--------|--------------------|-----------------|-------------------------------|
|        |                    |                 |                               |
| Ref:   | ASCOS_WP3_TUD_D3.3 | Page:           | 20                            |
| Issue: | 1.2                | Classification: | Public                        |
|        |                    |                 |                               |

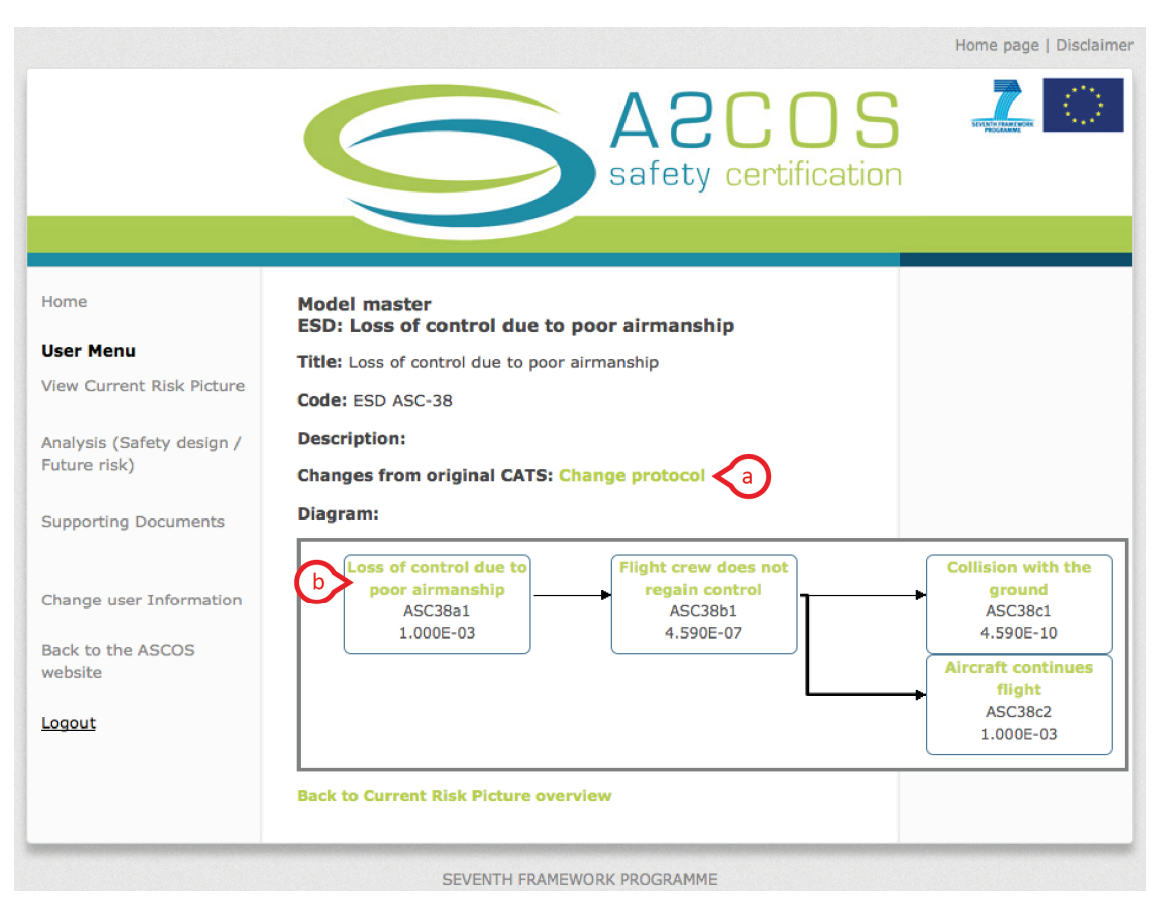

Figure 5: View current risk picture - View event sequence diagram

You can access a screen with details of each ESD element (see section 2.3.2) by clicking on the ESD element title (a).

#### 2.3.2 Access ESD elements

The screen in Figure 6 shows an ESD element. Each ESD element is linked to a fault tree. The ESD element inherits its probability from the top event of the linked fault tree.

If you click on the link (a) to the linked fault tree, you access a screen that shows details of the linked fault tree.

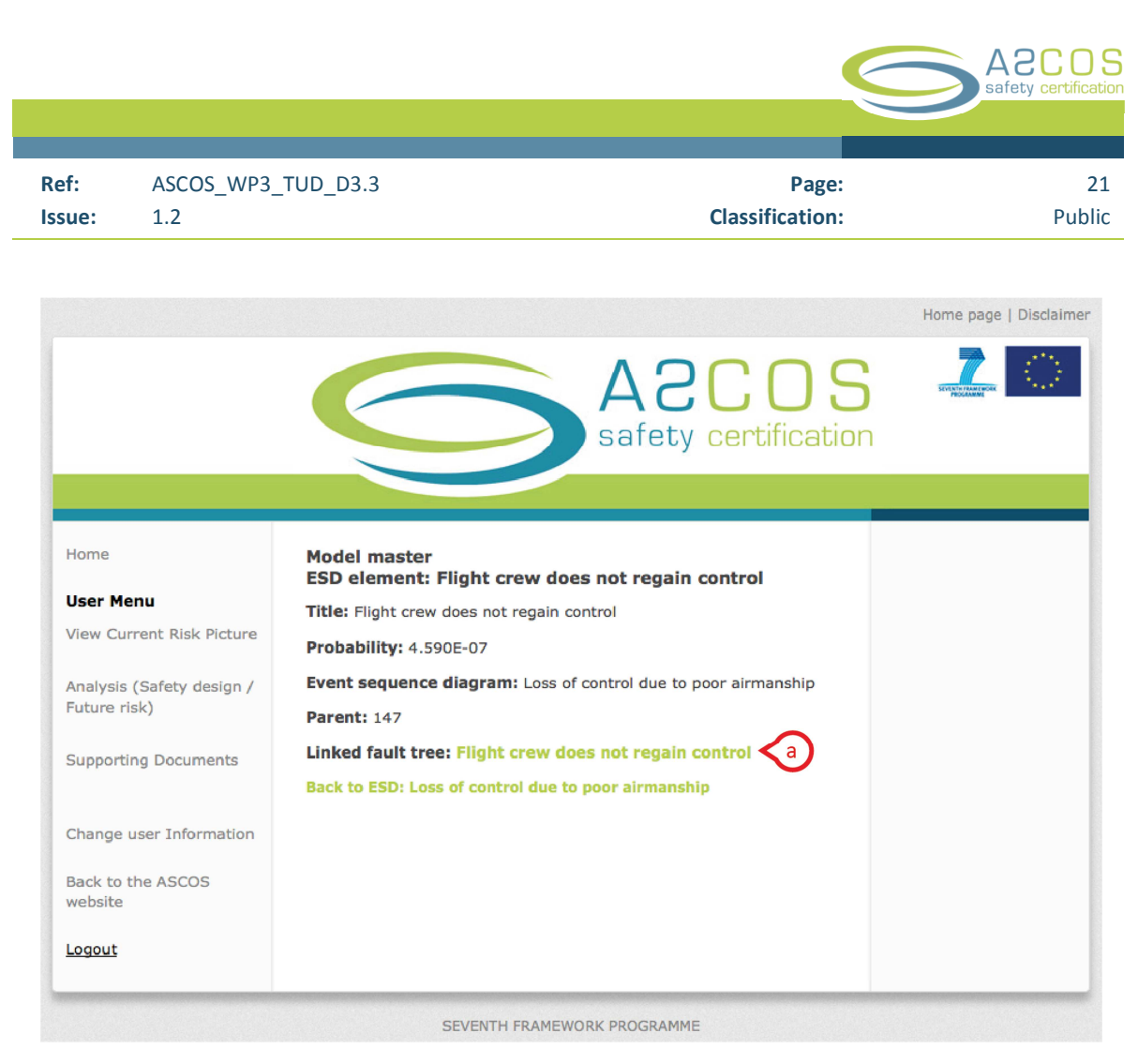

Figure 6: View current risk picture - ESD element

#### 2.3.3 Access Fault trees

If you click on the link to the linked fault tree in the detail view of an ESD element (explained in section 2.3.2), you will see the screen in Figure 7. In this screen you see details of the fault tree, as well as the fault tree diagram. The fault tree diagram is made up of fault tree elements. Each element of the fault tree shows the element title, the unique identification code of the element and the element probability. For top events the element also shows the gate variant. You can access the screen with details of each fault tree element by clicking on the link (a).

|        |                    |                 | A2COS<br>safety certification |
|--------|--------------------|-----------------|-------------------------------|
|        |                    |                 |                               |
| Ref:   | ASCOS_WP3_TUD_D3.3 | Page:           | 22                            |
| Issue: | 1.2                | Classification: | Public                        |
|        |                    |                 |                               |

|                           | Home page   Disclaime                                                          |
|---------------------------|--------------------------------------------------------------------------------|
|                           | ACCOS<br>safety certification                                                  |
|                           |                                                                                |
| Home                      | Model master<br>Fault Tree: Flight crew does not regain control                |
| User Menu                 | Title: Flight crew does not regain control                                     |
| View Current Risk Picture | Probability of top event: 4.590E-07                                            |
| Analysis (Safety design / | Code: ASC38b1                                                                  |
| Future risk)              | Description:                                                                   |
| Supporting Documents      | ESD element: Flight crew does not regain control                               |
|                           | Diagram:                                                                       |
| Change user Information   |                                                                                |
| Back to the ASCOS         | a Flight crew does not<br>regain control                                       |
| website                   | ASC38b1                                                                        |
| Logout                    | OR                                                                             |
|                           |                                                                                |
|                           | b Uncontrollable Lack of control Incorrect control Insufficient control        |
|                           | ASC38b11 ASC38b12 ASC38b13 ASC38b14<br>1.148E-07 1.148E-07 1.148E-07 1.148E-07 |
|                           |                                                                                |
|                           | Back to ESD element: Flight crew does not regain control                       |
|                           |                                                                                |
|                           |                                                                                |
|                           | SEVENTH FRAMEWORK PROGRAMME                                                    |

Figure 7: View current risk picture - Fault tree

#### 2.3.4 Access fault tree elements

If you click on the link to a top event in the fault tree (explained in section 2.3.3), you will see the screen in Figure 8. In this screen you see the details of the top event, as well as the cut-set of the top event. The calculation of the probability of the top event is based on the probabilities of the cut-set.

|        |                    |                 | A2COS<br>safety certification |
|--------|--------------------|-----------------|-------------------------------|
|        |                    |                 |                               |
| Ref:   | ASCOS_WP3_TUD_D3.3 | Page:           | 23                            |
| Issue: | 1.2                | Classification: | Public                        |
|        |                    |                 |                               |

| Home Model master<br>FT element: Flight crev                | Safety certification        |
|-------------------------------------------------------------|-----------------------------|
| Home Model master<br>FT element: Flight crev                |                             |
| Home Model master<br>FT element: Flight crew                |                             |
|                                                             | w does not regain control   |
| User Menu Title: Elight grow doos not r                     |                             |
| View Current Risk Picture                                   |                             |
| Description:                                                |                             |
| Analysis (Safety design / Probability: 4.590E-07            |                             |
| Future risk) Type: TopEvent                                 |                             |
| Supporting Documents Gate variant: OR                       |                             |
| Fault tree: Flight crew does                                | s not regain control        |
| Change user Information Parent:                             |                             |
| Child Elenents:                                             |                             |
| Back to the ASCOS                                           | Relatedness Probability     |
| Uncontrollable ASC38b11                                     | 1.148E-07                   |
| Logout Lack of control ASC38b12                             | 1.148E-07                   |
| Incorrect control ASC38b13                                  | 1.148E-07                   |
| Insufficient control ASC36014                               | 1.1462-07                   |
| Back to Fault Tree: Flight cr<br>Back to Fault Tree element | rew does not regain control |
| back to raut free element                                   |                             |

Figure 8: View current risk picture - Fault tree top event

If you click on the link to a base event in the fault tree (explained in section 2.3.3), you will open the screen in Figure 9. In this screen you see the details of the base event.

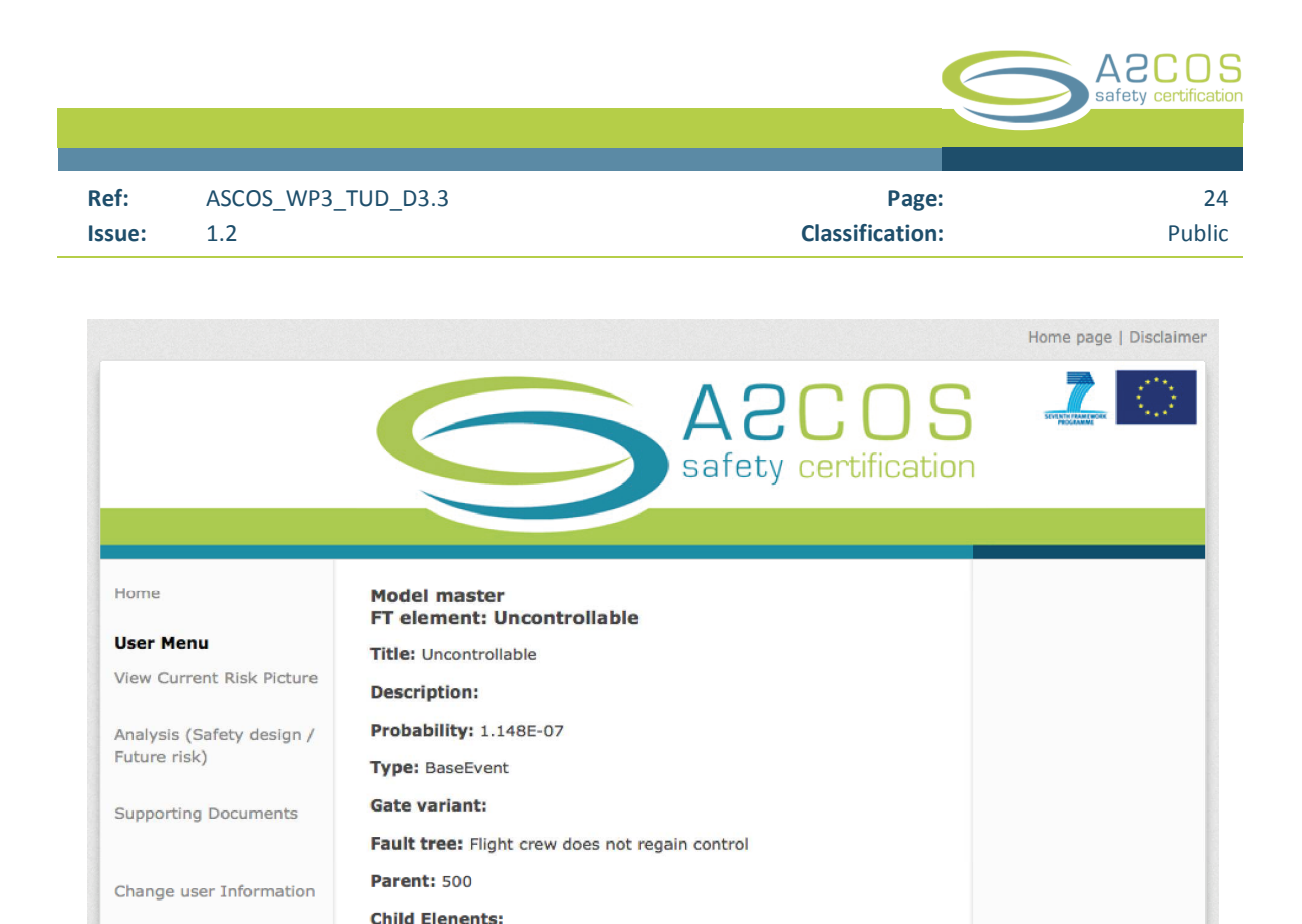

Figure 9: View current risk picture - Fault tree base event

Title

Uncontrollable ASC38b11

Back to Fault Tree element list

#### 2.3.5 List and filter fault tree elements

If you click on the link "List fault tree elements" in the initial screen of the explore current risk picture mode (section 2.3), you will access the screen shown in Figure 10.

SEVENTH FRAMEWORK PROGRAMME

Code Relatedness Probability

Back to Fault Tree: Flight crew does not regain control

1.148E-07

This screen is divided in 2 sections:

Back to the ASCOS

website

Logout

- a) Search and filter. In this section you can:
  - 1. Search the list of fault tree elements
  - 2. Filter fault tree elements by stakeholder
  - 3. Apply the search and filter to the list of fault tree elements
- b) List of fault tree elements. In this list you can:
  - 1. Access the details of a fault tree element. If you click on the link "show" you will be redirected to the fault tree element screen (section 2.3.4)
  - 2. Switch between pages of fault tree elements

|        |                    |                 | A2COS<br>safety certification |
|--------|--------------------|-----------------|-------------------------------|
| Ref:   | ASCOS_WP3_TUD_D3.3 | Page:           | 25                            |
| Issue: | 1.2                | Classification: | Public                        |

|                           |                                                   | < /            |                      | רס       |                   |
|---------------------------|---------------------------------------------------|----------------|----------------------|----------|-------------------|
|                           |                                                   | F              |                      |          |                   |
|                           |                                                   | Sa             | afety certif         | icatio   | วท                |
|                           |                                                   |                |                      |          |                   |
|                           |                                                   |                |                      |          |                   |
|                           |                                                   |                |                      |          |                   |
| lome                      | Listing Fault Tree element                        | nts            |                      |          |                   |
|                           | Search for element by title, desc                 | ription or cod | le:                  |          |                   |
| User Menu                 |                                                   |                |                      |          | $\mathbf{\nabla}$ |
| /iew Current Risk Picture | Filter by stakeholder:                            | $\frown$       |                      |          |                   |
|                           | Select a stakeholder ÷                            |                |                      |          |                   |
| Analysis (Safety design / | Search and Filter                                 |                |                      |          |                   |
| Future risk)              |                                                   | <b>0</b> - 1   | Barris Barris Latit  |          |                   |
| Currentine Desuments      | Little                                            | Code           | Type Probability     | <b>y</b> |                   |
| Supporting Documents      | take-off                                          | ASC01a1        | TopEvent 6.3         | Show     |                   |
|                           | Autoflight Failure                                | ASC01a11       | BaseEvent 4.714E-07  | Show     |                   |
| Change user Information   | Communications Failure                            | ASC01a12       | BaseEvent 1.266E-07  | Show     |                   |
| change user mormation     | Electrical Power Failure                          | ASC01a13       | BaseEvent 3.019E-06  | Show     |                   |
| Back to the ASCOS         | Fire Protection Failure                           | ASC01a14       | BaseEvent 4.303E-07  | Show     |                   |
| website                   | Hydraulic Power Failure                           | ASC01a15       | BaseEvent 1.555E-06  | Show     |                   |
|                           | Indicating and Recording System<br>Failure        | ASC01a16       | BaseEvent 1.216E-06  | Show     |                   |
| Logout                    | Navigation System Failure                         | ASC01a17       | BaseEvent 3.996E-06  | Show     |                   |
|                           | Auxiliary Power Unit Failure                      | ASC01a18       | BaseEvent 3.018E-07  | Show     |                   |
|                           | Flap Systems Failure                              | ASC01a19       | BaseEvent 1.481E-06  | Show     |                   |
|                           | Drag Control Systems Failure                      | ASC01a110      | BaseEvent 1.181E-06  | Show     |                   |
|                           | Pneumatic Systems Failure                         | ASC01a111      | BaseEvent 8.611E-07  | Show     |                   |
|                           | Other Systems Failure                             | ASCO1a112      | BaseEvent 5.014E-06  | Show     |                   |
|                           | Flight crew rejects take-off                      | ASC01a113      | BaseEvent 0.59       | Show     |                   |
|                           | Aircraft does not stop on runway                  | ASC01c1        | TopEvent 5.822E-04   | Show     |                   |
|                           | Flight crew does not maintain directional control | ASC01c11       | BaseEvent 0.000E+00  | Show     |                   |
|                           | Insufficient runway length                        | ASC01c12       | BaseEvent 4.852E-04  | Show     |                   |
|                           | Maximum braking not<br>accomplished               | ASC01c13       | TopEvent 9.704E-05   | Show     |                   |
|                           | Brakes not applied correctly                      | ASC01c131      | BaseEvent 4.852E-05  | Show     |                   |
|                           | ← Previous 1 2 3 4 5 6 7 8 9                      | 29 30 Next     | <b>→〈</b> 2 <b>)</b> |          |                   |
|                           | Back to Current Risk Picture of                   | verview        |                      |          |                   |
|                           | wave to verrent hisk ricture (                    |                |                      |          |                   |
|                           |                                                   |                |                      |          |                   |
|                           |                                                   |                |                      |          |                   |

Figure 10: View current risk picture - list, search and filter fault tree elements

#### 2.3.6 Manage element categories

Associations allow to group elements of the risk model together. You can create groups of elements for specific:

- Safety-barriers
- Stakeholders
- Areas of change

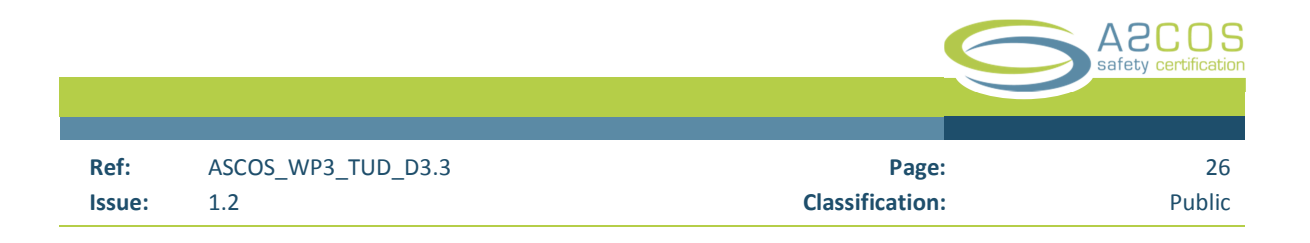

- EASP categories
- Risk-types
- Precursors

All associations are created the same way, so in the following section it is explained how to group elements of the model together to a safety barrier.

#### **Overview of safety barriers**

If you follow the link "Safety-barriers" in the Overview screen of the "View current risk picture"-mode (see section 2.3), you will access a screen with an overview of all the safety-barriers that are defined. The screen will look similar to Figure 11.

|                                           | Home page   Disclaim                                            |
|-------------------------------------------|-----------------------------------------------------------------|
|                                           | AZCOS<br>safety certification                                   |
| Home                                      | Listing safety_barriers<br>Name Description                     |
| User Menu                                 | Example This is an example safety-barrier that ShowEdit Destroy |
| View Current Risk Picture                 | safety-<br>barrier used to track groups of elements.            |
| Analysis (Safety design /<br>Future risk) | New Safety barrier                                              |
| Supporting Documents                      |                                                                 |
| Change user Information                   |                                                                 |
| Administrator Menu                        |                                                                 |
| Administration menu                       |                                                                 |
| Back to the ASCOS website                 |                                                                 |
| <u>Logout</u>                             |                                                                 |
|                                           | SEVENTH FRAMEWORK PROGRAMME                                     |

Figure 11: Element categories - Safety-barrier - Overview

In this screen you see a list of all the safety barriers that are defined. Each safety-barrier you can:

a) Show:

View details of the safety barrier and a list of associated elements.

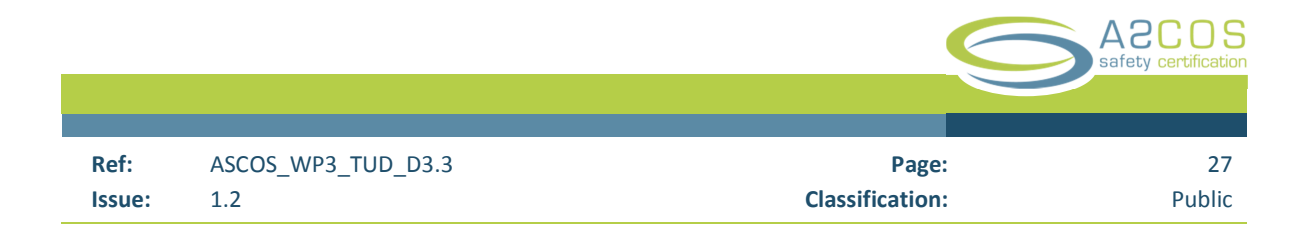

b) Edit:

Change the name and description of the safety barrier.

c) Destroy:

Delete the safety barrier. You have to approve that you want to delete the safety-barrier.

You can create new safety barriers if you click on:

d) New Safety barrier:

Create a new safety barrier.

#### Details of safety-barrier

If you followed the link "show" in the safety-barrier overview (Figure 11), you will access a screen with details of the safety barrier:

|                                                                                              |                                                                                                    | Home page   Disclaimer |
|----------------------------------------------------------------------------------------------|----------------------------------------------------------------------------------------------------|------------------------|
|                                                                                              | A2COS<br>safety certification                                                                                                    |                        |
| Home                                                                                         | Name: Example safety-barrier                                                                                                    |                        |
| User Menu                                                                                    | Description: This is an example safety-barrier that demonstrates                                                                                                    |                        |
| View Current Risk Picture                                                                    | how safety-barriers can be used to track groups of elements.                                                                                                    |                        |
| Analysis (Safety design /<br>Future risk)<br>Supporting Documents<br>Change user Information | Associated elements:<br>Code Title Proability<br>ASC01b1 Flight crew rejects take-off 0.1<br>ASC01c1 aircraft does not stop on runway 0.344<br>Sum 0.444<br>Edit   Back |                        |
| Administrator Menu                                                                           | 00                                                                                                    |                        |
| Administration menu                                                                          |                                                                                                    |                        |
| Back to the ASCOS website                                                                    |                                                                                                    |                        |
| <u>Logout</u>                                                                                |                                                                                                    |                        |
|                                                                                              | SEVENTH FRAMEWORK PROGRAMME                                                                                                    |                        |

Figure 12: Element categories - Safety-barrier - Details

In this screen you see the name and description of the safety-barrier. You also see a table of the elements associated to the safety barrier. In the example in Figure 12, there are 2 elements associated to the safety barrier. For each associated element code, title and probability are listed. The probabilities of all associated elements are summed to give the total rate of the safety barrier.

There are two links on this screen:

a) Edit:
Edit the safety barrier
b) Back:

Go back to the list of all safety barriers (Figure 11).

### 2.3.7 Manage associations to element categories

As explained in section 2.3.6, elements in the risk model can be grouped together and associated to element categories. In this section it is explained how to manage associations between elements and element categories.

Associations for all element categories are managed the same way. In the following section the category "safety-barrier" is used as example.

#### Overview

If you follow the link "Associate elements to safety-barrier" in the Overview screen of the "View current risk picture"-mode (see section 2.3), you will access a screen with an overview of all the associations between safety-barriers and elements that are defined. The screen will look similar to (Figure 13).

|                                                                                                    | 2 20 חווד                                                                                             |                                                                                             |                                                                                                    | Day                                         |                                  |                       |
|----------------------------------------------------------------------------------------------------|----------------------------------------------------------------------------------------------------|---------------------------------------------------------------------------------------------|----------------------------------------------------------------------------------------------------|---------------------------------------------|----------------------------------|-----------------------|
| sue: 1.2                                                                                                    | _1003.5                                                                                               |                                                                                             |                                                                                                    | Classificatio                               | ge.<br>on:                       | Pub                   |
|                                                                                                    |                                                                                                    |                                                                                             |                                                                                                    |                                             |                                  |                       |
|                                                                                                    |                                                                                                    |                                                                                             |                                                                                                    |                                             | ł                                | Home page   Disclaime |
|                                                                                                    |                                                                                                    |                                                                                             | A 0                                                                                                    | $\Gamma \Gamma$                             | C                                |                       |
|                                                                                                    |                                                                                                    |                                                                                             | AC                                                                                                    |                                             | 0                                | SEVENTNY PROMY WOOK   |
|                                                                                                    |                                                                                                    |                                                                                             | safety                                                                                                    | certifica                                   | ition                            |                       |
|                                                                                                    |                                                                                                    |                                                                                             |                                                                                                    |                                             |                                  |                       |
|                                                                                                    |                                                                                                    |                                                                                             |                                                                                                    |                                             |                                  |                       |
|                                                                                                    |                                                                                                    |                                                                                             |                                                                                                    |                                             |                                  |                       |
| Home                                                                                                    | Listing safety_<br>Element Eleme                                                                      | barrier_eleme                                                                               | nt_associatio                                                                                                  | ons<br>on Analysis                          |                                  |                       |
| Home<br><b>User Menu</b>                                                                                                    | Listing safety_<br>Element Eleme<br>type                                                              | barrier_eleme<br>entElementAssoci<br>code                                                   | nt_associatio<br>ation Associatio<br>name                                                                      | ons<br>on Analysis                          |                                  |                       |
| Home<br><b>User Menu</b><br>View Current Risk Picture                                                                                                    | Listing safety_<br>Element Eleme<br>type<br>esd_element 262                                           | barrier_eleme<br>ent Element Associ<br>code<br>ASC01b1 9                                    | nt_associatio<br>ation Associatio<br>name<br>Example<br>safety-<br>barrier                                     | ons<br>on Analysis<br>- Show                | v Edit Destroy                   |                       |
| Home<br><b>User Menu</b><br>View Current Risk Picture<br>Analysis (Safety design /                                                                                                    | Listing safety_<br>Element Element<br>type<br>esd_element 262<br>esd_element 263                      | barrier_elemen<br>ent Element Associ<br>code<br>ASC01b1 9<br>ASC01c1 9                      | nt_associatio<br>ation Associatio<br>name<br>Example<br>safety-<br>barrier<br>Example<br>esfoty-               | ons<br>on Analysis<br>- Show<br>- Show      | v Edit Destroy<br>v Edit Destroy |                       |
| Home<br><b>User Menu</b><br>View Current Risk Picture<br>Analysis (Safety design /<br>Future risk)                                                                                                    | Listing safety_<br>Element Element<br>type<br>esd_element 262<br>esd_element 263                      | barrier_eleme<br>ent Element Associ<br>code<br>ASC01b1 9<br>ASC01c1 9                       | nt_associatio<br>ation Associatio<br>name<br>Example<br>safety-<br>barrier<br>Example<br>safety-<br>barrier    | ons<br>on Analysis<br>- Show<br>- Show      | v Edit Destroy                   |                       |
| Home<br><b>User Menu</b><br>View Current Risk Picture<br>Analysis (Safety design /<br>Future risk)<br>Supporting Documents                                                                                                  | Listing safety_<br>Element Element<br>type<br>esd_element 262<br>esd_element 263<br>New Safety barrie | barrier_elemen<br>ent Element Associ<br>code<br>ASC01b1 9<br>ASC01c1 9                      | nt_association<br>iation Association<br>name<br>Example<br>safety-<br>barrier<br>Example<br>safety-<br>barrier | ons<br>on Analysis<br>- Show<br>- Show<br>a | v Edit Destroy                   |                       |
| Home<br><b>User Menu</b><br>View Current Risk Picture<br>Analysis (Safety design /<br>Future risk)<br>Supporting Documents<br>Change user Information                                                                       | Listing safety_<br>Element Element<br>type<br>esd_element 262<br>esd_element 263<br>New Safety barrie | barrier_elemen<br>ent Element Associ<br>code<br>ASC01b19<br>ASC01c1 9<br>er element associa | nt_association<br>iation Association<br>Rame<br>Example<br>Safety-<br>barrier<br>Example<br>Safety-<br>barrier | ons<br>on Analysis<br>- Show<br>- Show<br>a | v Edit Destroy                   |                       |
| Home<br><b>User Menu</b><br>View Current Risk Picture<br>Analysis (Safety design /<br>Future risk)<br>Supporting Documents<br>Change user Information                                                                       | Listing safety_<br>Element Element<br>type<br>esd_element 262<br>esd_element 263<br>New Safety barrie | barrier_eleme<br>nt Element Associ<br>code<br>ASC01b1 9<br>ASC01c1 9<br>er element associa  | nt_association<br>name<br>Example<br>safety-<br>barrier<br>Example<br>safety-<br>barrier<br>safety-<br>barrier | ons<br>on Analysis<br>- Show<br>- Show      | v Edit Destroy                   |                       |
| Home<br>User Menu<br>View Current Risk Picture<br>Analysis (Safety design /<br>Future risk)<br>Supporting Documents<br>Change user Information<br>Administrator Menu<br>Administration menu                                 | Listing safety_<br>Element Element<br>type<br>esd_element 263<br>esd_element 263                      | barrier_elemen<br>ent Element Associ<br>code<br>ASC01b1 9<br>ASC01c1 9                      | nt_association<br>ation Association<br>name<br>Example<br>safety-<br>barrier<br>Example<br>safety-<br>barrier  | ons<br>on Analysis<br>- Show<br>- Show<br>a | v Edit Destroy                   |                       |
| Home<br>User Menu<br>View Current Risk Picture<br>Analysis (Safety design /<br>Future risk)<br>Supporting Documents<br>Change user Information<br>Administrator Menu<br>Administration menu<br>Back to the ASCOS<br>website | Listing safety_<br>Element Element<br>type<br>esd_element 262<br>esd_element 263<br>New Safety barrie | barrier_eleme<br>nt Element Associ<br>code<br>ASC01b1 9<br>ASC01c1 9                        | nt_association<br>ation Association<br>Example<br>safety-<br>barrier<br>Example<br>safety-<br>barrier          | ons<br>- Show<br>- Show                     | v Edit Destroy                   |                       |

Figure 13: Associations - Safety-barrier - Overview

In this screen you see a list of all associations between elements and safety-barriers that are defined. For each associations you can:

a) Show:

View details of the association

b) Edit:

This will open a 4 step wizard to help you edit the association.

c) Destroy:

This will remove the association. You will be asked to confirm that you want to remove the association.

You can create a new association if you click on:

d) New Safety-barrier element association: This will open a 4 step wizard to help you create a new association.

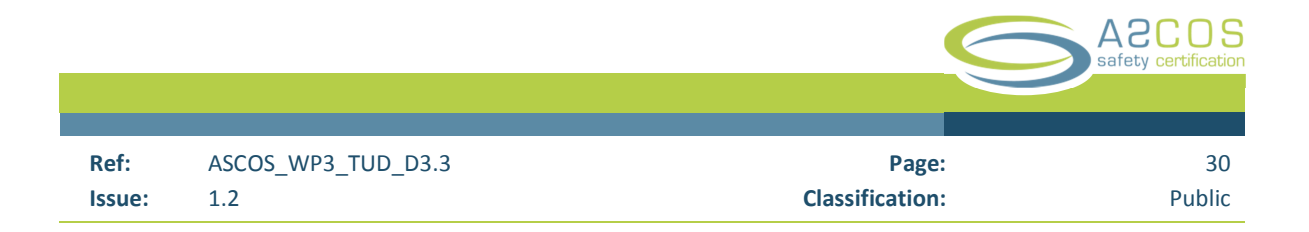

#### Create / edit an association

This section explains how to create a new, or edit and existing association between an element of the model and an element category. Association are created in 4 steps. All associations are created the same way. In the following section, an ESD element is associated to a safety-barrier as an example.

#### 1. Select the safety-barrier

Figure 14 shows step 1 of the wizard, where you select one of the safety barrier that you defined.

|                           |                                                      | Home page   Disclain |
|---------------------------|------------------------------------------------------|----------------------|
|                           | A2COS<br>safety certification                        | LINE CONTRACTOR      |
| Home                      | New safety_barrier_element_association               |                      |
| User Menu                 | List of all Safety-barriers                          |                      |
| View Current Risk Picture | Example safety-barrier 2                             |                      |
|                           | Example safety-barrier 3<br>Example safety-barrier 4 |                      |
| Analysis (Safety design / | Example safety-barrier 5                             |                      |
| Future risk)              | Continue 2                                           |                      |
| Supporting Documents      | Back                                                 |                      |
| Change user Information   |                                                      |                      |
| Administrator Menu        |                                                      |                      |
| Administration menu       |                                                      |                      |
| Back to the ASCOS         |                                                      |                      |
| website                   |                                                      |                      |
|                           |                                                      |                      |

Figure 14: Associations - Safety-barrier - New - Step 1/4

To select the safety barrier for the association you must:

- 1. Select a safety barrier from the list
- 2. Click on the button "continue" to continue to step 2.

#### 2. Select the element-type for the new association

Figure 15 shows step 2 of the wizard, where you select the type of the element that you want to associate to the safety-barrier that you selected in step 1.

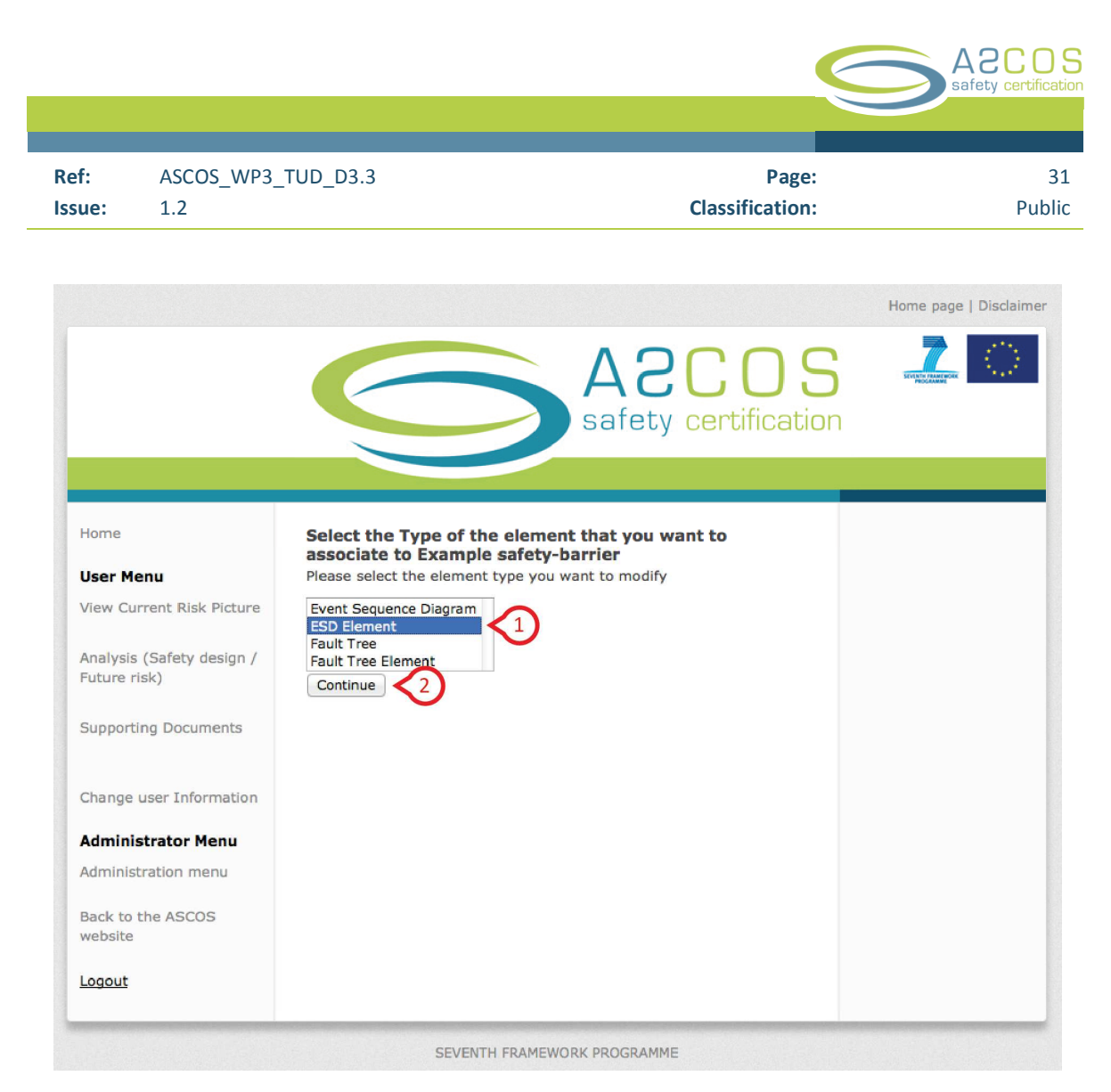

Figure 15: Associations - Safety-barrier - New - Step 2/4

To select the type of the element which you want to associate to the safety-barrier you must:

- 1. Select the type of the element from the list.
- 2. Click on the button "continue" to continue to step 3.

#### 3. Select the element for the new association

Figure 16 shows step 3 of the wizard, where you select the element that you want to associate to the safetybarrier that you selected in step 1.

|        |                    |                 | A2COS<br>safety certification |
|--------|--------------------|-----------------|-------------------------------|
|        |                    |                 |                               |
| Ref:   | ASCOS_WP3_TUD_D3.3 | Page:           | 32                            |
| Issue: | 1.2                | Classification: | Public                        |
|        |                    |                 |                               |

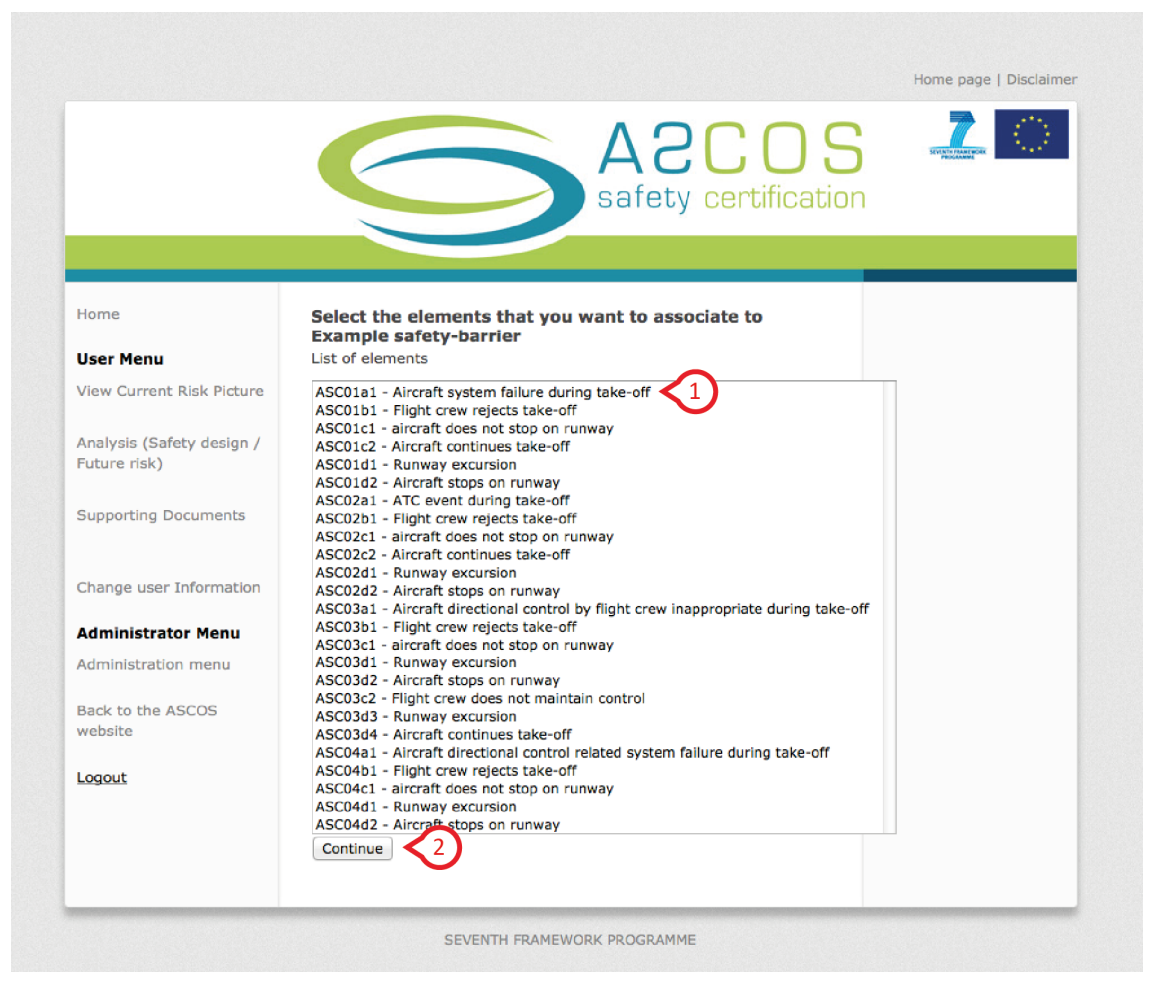

Figure 16: Associations - Safety-barrier - New - Step 3/4

To select the element that you want to associate to the safety-barrier you must:

- 1. Select the element from the list.
- 2. Click on the button "continue" to continue to step 4.

#### 4. Confirm the new association

Figure 16 shows the last step (step 4) of the wizard, where you confirm the association between the element and the safety-barrier.

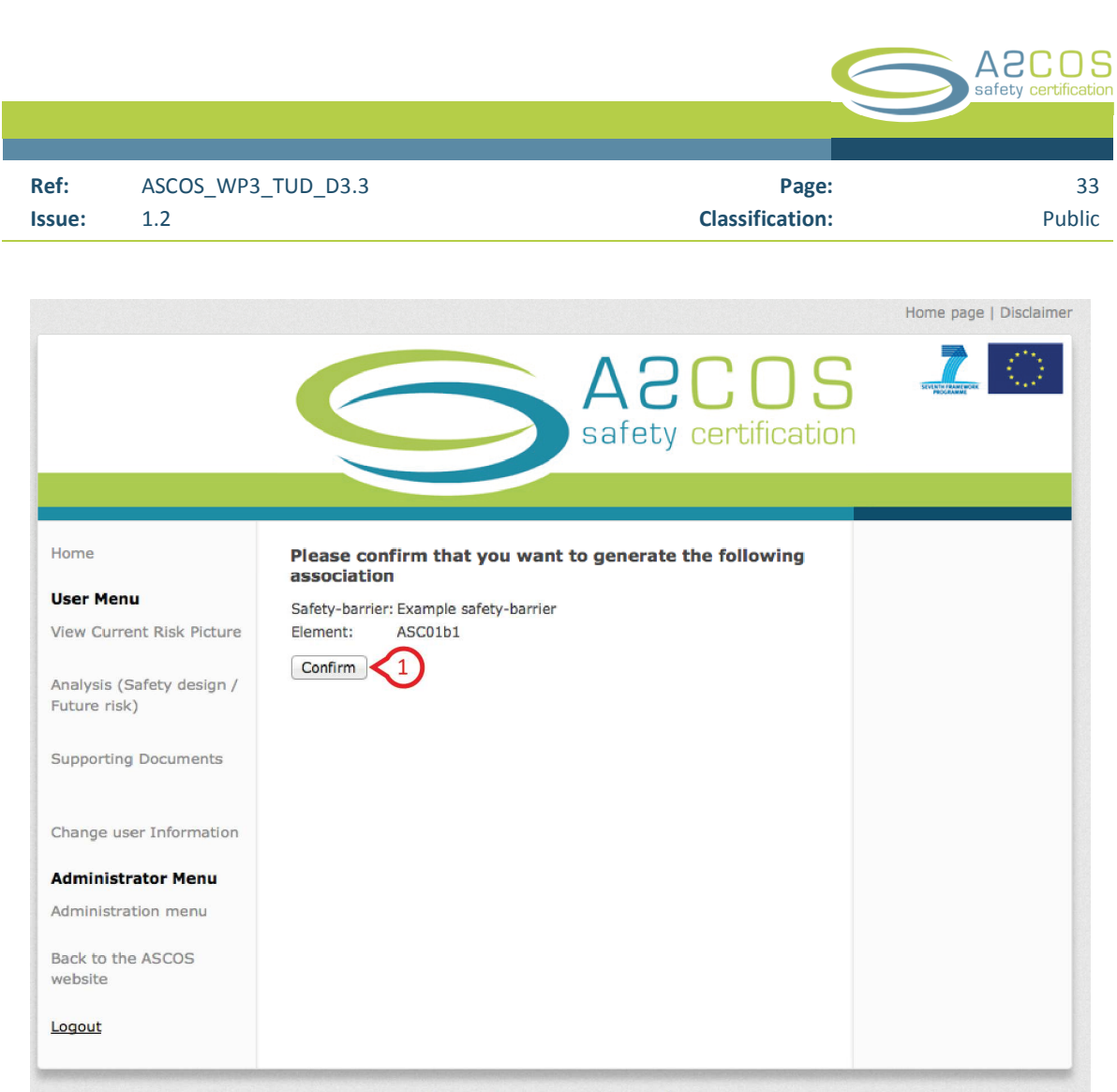

SEVENTH FRAMEWORK PROGRAMME

Figure 17: Associations - Safety-barrier - New - Step 3/4

To confirm the association:

Click on the button "confirm". You will see the screen with the overview of the associations (Figure 13).

# 2.4 Start safety design analysis

A key component of the tool for risk assessment is to perform safety analyses based on the current risk picture. To perform a safety analysis you can make modifications to the current risk picture. You can both modify existing elements of the risk picture, and add new elements. You can make modifications on all levels of the risk picture, including event sequence diagrams (ESD), ESD elements, fault trees and fault tree elements.

If you follow the link "Analysis (Safety design / Future risk)" in the navigation area (see section 1.4), you access the screen shown in Figure 18.

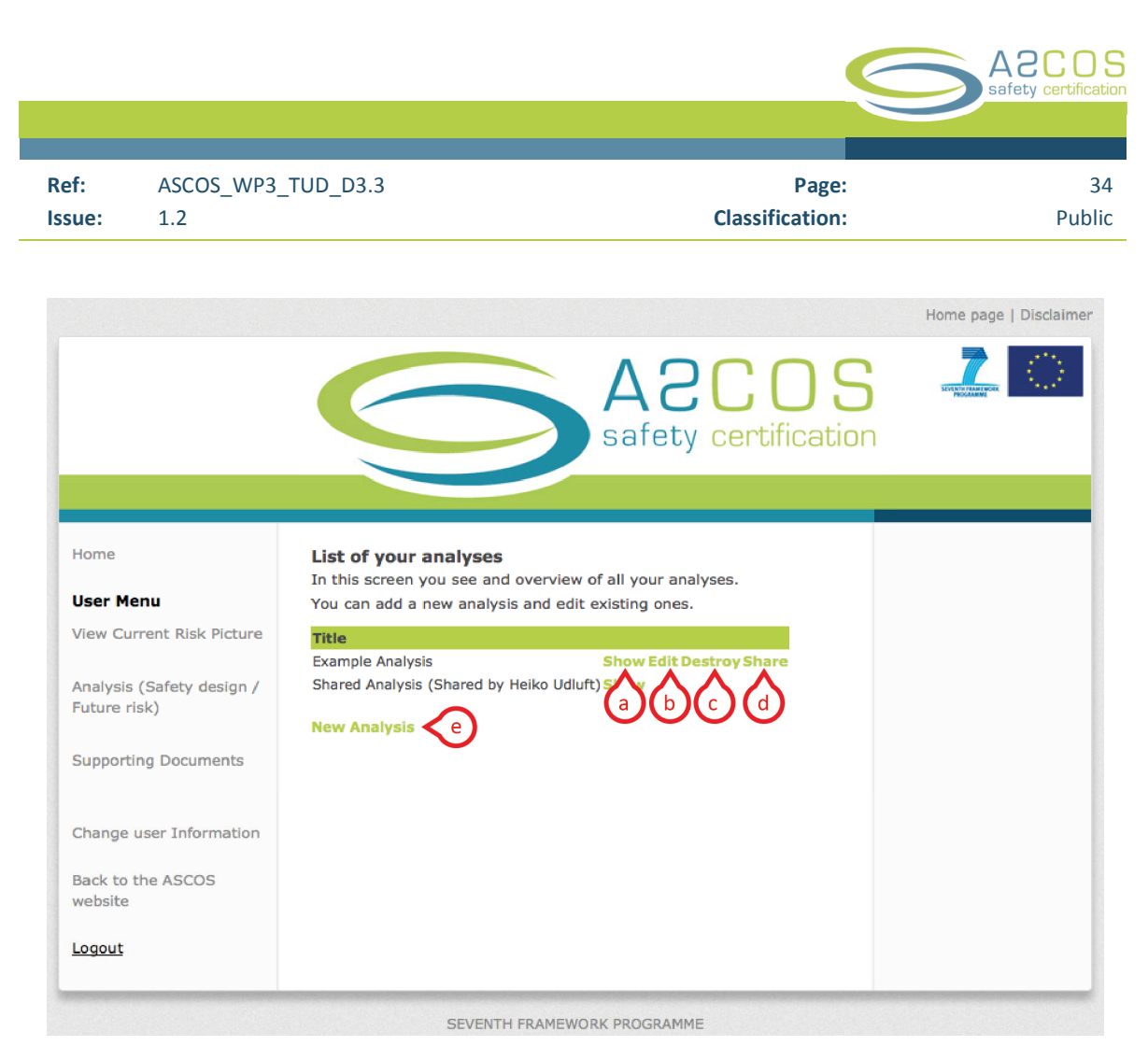

Figure 18: Analysis – overview

This screen gives an overview of all your analyses in a list. Each analysis you can:

a) Show:

Show the details of the analysis and add modifications. If you click on this link you will be redirected to the screen shown in Figure 22 (see section 2.4.4).

b) Edit:

Edit the Analysis details such as title and description. If you click on this link you will be redirected to the screen shown in Figure 19 (see section 2.4.1).

c) Destroy:

Delete the analysis and all modifications of the analysis. If you click on this link, you will be asked to confirm that you want to delete the analysis.

d) Share:

Share the analysis with other users

In this screen you can also start a new analysis, if you click on the link:

e) New Analysis:

Start a new analysis

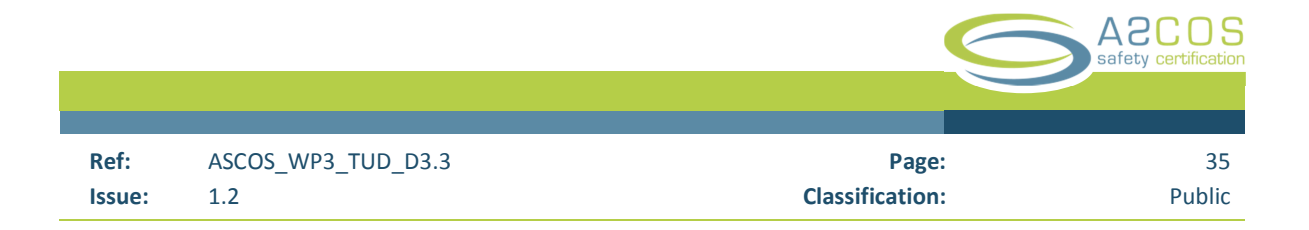

#### 2.4.1 Start new analysis

If you click on the link "New Analysis" in the initial screen of the analysis mode (section 2.4), you will access the screen shown in Figure 19.

|                                           |                                        | Home page   Disclaime |
|-------------------------------------------|----------------------------------------|-----------------------|
|                                           | A2COS<br>safety certification          | LITERATOR             |
| Home                                      | New analysis                           |                       |
| User Menu                                 | Title                                  |                       |
| View Current Risk Picture                 | Description                            |                       |
| Analysis (Safety design /<br>Future risk) |                                        |                       |
| Supporting Documents                      | Create Analysis<br>Back to list of Ana |                       |
| Change user Information                   |                                        |                       |
| Back to the ASCOS<br>website              |                                        |                       |
|                                           |                                        |                       |

Figure 19: Analysis - Create new analysis

You can create a new analysis in 2 steps:

- 1) Fill in the form with the details of the new analysis you want to create:
  - a. Title:
    - Type in the title of the analysis.
  - b. Description:

Type in the description of the analysis

2) Create analysis:

Click on this button to create the analysis.

#### 2.4.2 Share the analysis

If you follow the link "Share" of an analysis in the analyses overview screen (see section 2.4), you access the screen that shows an overview of the users that you share the analysis with.

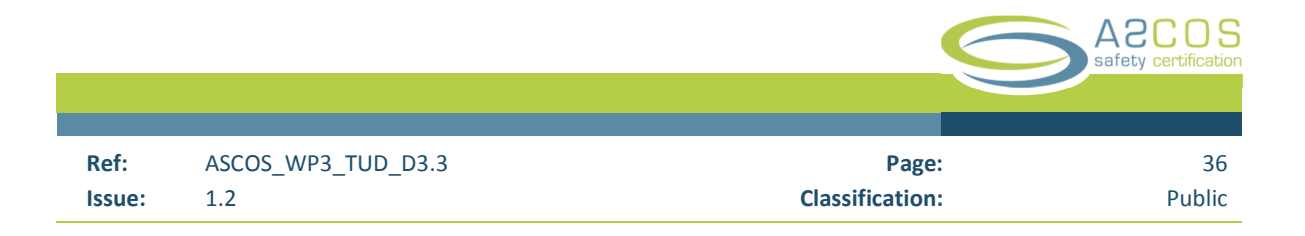

|                                           | Home page   Disclaime                                             |
|-------------------------------------------|-------------------------------------------------------------------|
|                                           | ASCOS<br>safety certification                                     |
|                                           |                                                                   |
| Home                                      | Shared access to analysis: Example Analysis User name Access type |
| User Menu                                 | Heiko Udluft read Edit Destroy                                    |
| View Current Risk Picture                 | Share with new user                                               |
| Analysis (Safety design /<br>Future risk) |                                                                   |
| Supporting Documents                      |                                                                   |
| Change user Information                   |                                                                   |
| Back to the ASCOS website                 |                                                                   |
| Logout                                    |                                                                   |
|                                           |                                                                   |
|                                           | SEVENTH FRAMEWORK PROGRAMME                                       |

Figure 20: Analysis - Share an analysis- overview

On this screen you see a list of all the users that you share the analysis with and can follow 3 links:

a. Edit:

Edit the access rights a user has for this analysis

b. Destroy:

Revoke access rights of a user to this analysis

c. Share with new user:

Share the analysis with a new user. If you click on this link, you access a new screen where you specify the user that you want to share the analysis with. (Section 2.4.3)

#### 2.4.3 Share analysis with new user

If you follow the link "Share with new user" in the screen showing all the users that have access to your analysis (see section 2.4.2). You access a screen that allows you to grant access to your analysis to another user (see figure Figure 21).

|        |                    |                 | A2COS<br>safety certification |
|--------|--------------------|-----------------|-------------------------------|
|        |                    |                 |                               |
| Ref:   | ASCOS_WP3_TUD_D3.3 | Page:           | 37                            |
| Issue: | 1.2                | Classification: | Public                        |
|        |                    |                 |                               |

|                                           | Home page   Disclaimer           |
|-------------------------------------------|----------------------------------|
|                                           | AZCOS<br>safety certification    |
|                                           |                                  |
| Home                                      | Share Analysis: Example Analysis |
| User Menu                                 | User e-mail address              |
| View Current Risk Picture                 | Select user rights               |
| Analysis (Safety design /<br>Future risk) | Create Analysis permission       |
| Supporting Documents                      | Back                             |
| Change user Information                   |                                  |
| Back to the ASCOS website                 |                                  |
| Logout                                    |                                  |
|                                           | SEVENTH FRAMEWORK PROGRAMME      |

Figure 21: Analysis - Share an analysis - Share with new user

To share the analysis with a new user you must the following information:

a. User e-mail address:

Please provide the e-mail address of the user with whom you want to share the analysis. NOTE: The user must have an account for the ASCOS tool for risk assessment (see section 1.4)

- b. Select the user right:
  - Read: The user can access your analysis and add comments. The user can not make any modifications to the analysis. This is meant if you want a user to review the changes you made
  - Write: The user can access you analysis, make comments and make changes to your analysis. He can add modifications of the Risk model to the analysis. This is meant for users that you want to collaborate when generating the analysis.
- c. Create Analysis permission:Click on this button to grant access to the analysis to the user you specified.

#### 2.4.4 Access analysis

If you follow the link "Show" of an analysis in the analyses overview screen (see section 2.4), you access the screen with details of the analysis.

Figure 22 shows an example of an analysis.

|        |                    |                 | A2COS<br>safety certification |
|--------|--------------------|-----------------|-------------------------------|
|        |                    |                 |                               |
| Ref:   | ASCOS_WP3_TUD_D3.3 | Page:           | 38                            |
| Issue: | 1.2                | Classification: | Public                        |

| Home       Analysis: Example Analysis         Home       Analysis: Example Analysis         Nerrent Risk Picture       Analysis Details         Title: Example Analysis       Discription: This is an example analysis to illustrate the functionality of the tool.         Supporting Documents       Image: State of the tool.         Change user Information       Image: State of the tool.         Back to the ASCOS website       View modified model and add modifications of the tool functions to Event Sequence Diagrams         Modifications within the analysis       Modifications to Event Sequence Diagrams         Modification Modification Modification Title       Code name         Eagout       add       Example ESD       SnowEdit Destroy event         Supporting Documents       add       Example ESD       SnowEdit Destroy event         Cogout       Image: State of the point of the point of t                                                                                                    |
|----------------------------------------------------------------------------------------------------|
| Home Analysis: Example Analysis User Menu View Current Risk Picture Analysis (Safety design / Future risk) Supporting Documents U  View and modify model View and modify model View modified model and add modifications b.a  Change user Information Back to the ASCOS website Lagout  Modifications within the analysis Modifications to Event Sequence Diagrams Modification Modification Title Code hame veent veent Example add Example ESD Show Edit Destroy vert Example Example add Example ESD Show Edit Destroy vert event Example Example Diagram Diagram                                                                                                    |
| Home       Analysis: Example Analysis         User Menu                                                                                                    |
| User Menu<br>View Current Risk Picture<br>Analysis (Safety design /<br>Future risk)<br>Supporting Documents<br>Change user Information<br>Back to the ASCOS<br>website<br>Logout<br>Complete the sequence biagrams<br>Modifications to Event Sequence Diagrams<br>Modification Modification Title Code<br>hame event type<br>sequence<br>diagram<br>Example add Example ESD Show Edit Destroy<br>event Event Example-1<br>Sequence Sequence<br>Diagram Diagram                                                                                                    |
| View Current Risk Picture       Title: Example Analysis         Analysis (Safety design /<br>Future risk)       Description: This is an example analysis to illustrate the<br>functionality of the tool.<br>Edit a.a         Supporting Documents       Image: Comparison of the tool is an example and add modifications of the tool is an example and add modifications of the tool is an example and add modifications of the tool is an example and modifications of the tool is an example and modification Title Code name event type sequence diagram         Logout       Modification Modification Modification Title Code name event type sequence diagram         Example       add       Example ESD       Show Edit Destroy event event even                                                                                                    |
| Analysis (Safety design /<br>Future risk)  Supporting Documents  View and modify model View modified model and add modifications (b,a)  Change user Information Back to the ASCOS website Logout  Modifications to Event Sequence Diagrams Modification Modification Title Code name event type sequence diagram Example add Example ESD Show Edit Destroy event sequence Diagram  Example add Example ESD Show Edit Destroy event Event Example-1 (c,a) (c,b) (c,c)  Example Report (PDF) (c,a)                                                                                                    |
| Analysis (Safety design /<br>Future risk)  Supporting Documents  Uiew and modify model View modified model and add modifications (),)  Change user Information Back to the ASCOS website  Logout  Modifications to Event Sequence Diagrams Modification Modification Title Code name event type sequence diagram Example add Example ESD ShowEdit Destroy event sequence Sequence Diagram  C, (), (), (), (), (), (), (), (), (), ()                                                                                                    |
| Supporting Documents<br>Supporting Documents<br>Change user Information<br>Back to the ASCOS<br>website<br>Logout<br>C Modifications within the analysis<br>Modifications to Event Sequence Diagrams<br>Modification Modification Title Code<br>name event type<br>sequence<br>diagram<br>Example add Example ESD Show Edit Destroy<br>event Sequence<br>Diagram<br>Diagram<br>C Export Options<br>Printable Report (PDF) C.a                                                                                                    |
| Supporting Documents<br>()<br>Change user Information<br>Back to the ASCOS<br>website<br>Logout<br>()<br>()<br>()<br>()<br>()<br>()<br>()<br>()<br>()<br>()                                                                                                    |
| Image: Sequence of the sequence of the sequence                                                                                                    |
| Change user Information Back to the ASCOS website Logout Modifications to Event Sequence Diagrams Modification Modification Title Code name event type sequence diagram Example add Example ESD Show Edit Destroy event Event Example-1 C.a C.b C.c Diagram Diagram                                                                                                    |
| Back to the ASCOS<br>website<br>Logout<br>Modifications to Event Sequence Diagrams<br>Modification Modification Title Code<br>name event type<br>sequence<br>diagram<br>Example add Example ESD Show Edit Destroy<br>event Event Example-1 C.a C.b C.c<br>Diagram Diagram                                                                                                    |
| Back to the ASCOS<br>website<br>Logout<br>Logout<br>Lo |
| Logout<br>Modification Modification Modification Title Code<br>name event type<br>sequence<br>diagram<br>Example add Example ESD Show Edit Destroy<br>event Event Example-1 C.a C.b C.c<br>Diagram Diagram<br>d Export Options<br>Printable Report (PDF) C.a                                                                                                    |
| Logout<br>name event type<br>sequence<br>diagram<br>Example add Example ESD Show Edit Destroy<br>event Event Example-1<br>Sequence Sequence<br>Diagram<br>Diagram<br>d<br>Texport Options<br>Printable Report (PDF) C.a                                                                                                    |
| sequence<br>diagram<br>Example add Example ESD<br>event Event Example-1<br>sequence Sequence<br>Diagram Diagram<br>d  Export Options<br>Printable Report (PDF) (1.a)                                                                                                    |
| Example add Example ESD Show Edit Destroy<br>event Event Example-1<br>Diagram Diagram                                                                                                    |
| event Event Example-1<br>sequence Sequence Diagram                                                                                                    |
| d  Export Options  Printable Report (PDF) d.a                                                                                                    |
| Export Options<br>Printable Report (PDF)                                                                                                    |
| d Printable Report (PDF) d.a                                                                                                    |
|                                                                                                    |
|                                                                                                    |
| Excel version of safety barriers(XLS)                                                                                                    |
|                                                                                                    |
| Manage Association e.a                                                                                                    |
| Area of change Area of change Area o                                                                                                    |
| Fill FICE estancia                                                                                                    |
| Associate EASP categories to elements                                                                                                    |
| - Comments                                                                                                    |
| Example User (September 05, 2014 14:48)                                                                                                    |
| This is an example for a comment for an analysis.                                                                                                    |
| New Comment 1.a                                                                                                    |
| Back to list of Analyses                                                                                                    |
|                                                                                                    |
|                                                                                                    |

Figure 22: Analysis - Details of the analysis

This screen is divided in 5 sections:

a. Analysis Details:

In this section you can see and change the information of the analysis that you entered when you created the analysis. To change the details click on the link:

a.a. Edit:

Change the information of the current analysis

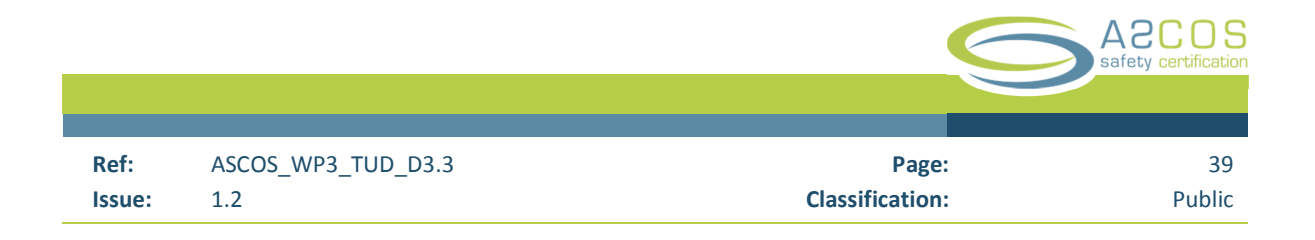

b. View and modify model:

In this section you find the link to view the risk model including the modifications you make in the analysis, and to add new modifications:

b.a. View modified model and add modifications:

This opens a screen where you see the risk model that incorporates all the modifications you make within an analysis (see section 2.4.5)

c. Modifications within the analysis:

In this section you see a list of all modifications you made to the event risk model. You can make modifications to the:

- Event sequence diagrams (ESD)
- ESD elements
- Fault trees
- Fault tree elements
- For each modification there are three links:
- c.a. Show:

View details of the modification

c.b. Edit:

Make changes to the modification

c.c. Destroy:

Remove the modification from the analysis. You will be asked to confirm that you want to destroy the modification.

d. Export options:

In this section you can export your analysis in two different format

d.a. Printable report (PDF):

This generates a printable PDF report.

d.b. EXCEL version:

This creates an EXCEL version of the current analysis.

e. Manage Associations:

The tool for risk assessment supports the classification of elements by different categories. Each category can be associated to an element through an "association". There are 6 different categories available: Area of change, EASP category, Risk-type, Safety-barrier, Precursors, Stakeholder. For each category, there are 2 links:

- e.a. If you click on the category name, you will access the overview screen of the category. (See section 2.3.6)
- e.b. If you click on this link (e.b), you access the overview screen of the associations within a category. (See section 2.3.7)
- f. Comments:

In this section you see a list of the comment you or other users made to your analysis.

f.a. Click on the link "New Comment" to add a comment to the analysis.

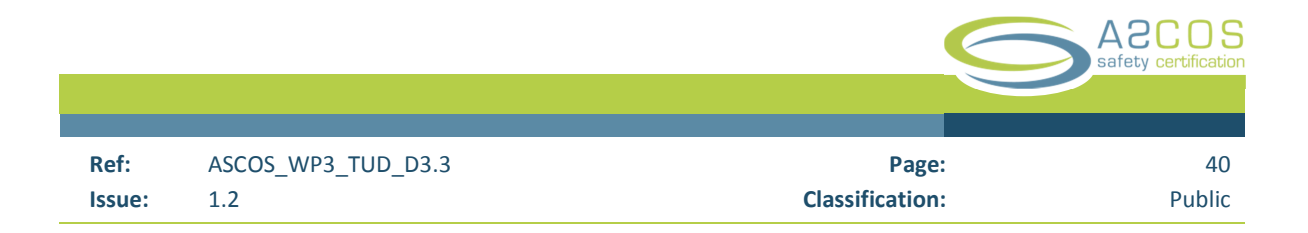

#### 2.4.5 View modified model and add modifications

If you follow the link to "View modified model and add modifications" on the details screen of an analysis (see section 2.4.4), you access the screen shown in Figure 23.

In this screen you see the list of modified event sequence diagrams (ESD). Any modifications that you make in the analysis that affect an ESD are implemented in this list.

For each ESD you can click on links to:

a) Show:

View the ESD and make modifications to ESD elements (see section 2.4.7)

b) Edit:

Make changes to the ESD (see section 2.4.6)

c) Delete: Remove the ESD from the analysis (see section 2.4.6).

You can also add new ESDs. Click on the link at the bottom of the page:

d) New Event sequence diagram:
 Add a new ESD to the analysis (see section 2.4.6)

| ef: ASCOS_WP3                                                                                                    | _TUD_D3.3                                                                                                    |                                                                                        |                                                                                                  | Page:            |                       |
|----------------------------------------------------------------------------------------------------|----------------------------------------------------------------------------------------------------|----------------------------------------------------------------------------------------|--------------------------------------------------------------------------------------------------|------------------|-----------------------|
| sue: 1.2                                                                                                    |                                                                                                    |                                                                                        |                                                                                                  | Classification:  | Put                   |
|                                                                                                    |                                                                                                    |                                                                                        |                                                                                                  |                  | Home page   Disclaime |
|                                                                                                    |                                                                                                    |                                                                                        |                                                                                                  |                  |                       |
|                                                                                                    |                                                                                                    |                                                                                        | Ad                                                                                               | UUS              | Ster INTERANT WORK    |
|                                                                                                    |                                                                                                    |                                                                                        | safety                                                                                           | certificatio     | n                     |
|                                                                                                    |                                                                                                    | and the second second                                                                  |                                                                                                  |                  |                       |
|                                                                                                    |                                                                                                    |                                                                                        |                                                                                                  |                  |                       |
|                                                                                                    |                                                                                                    |                                                                                        |                                                                                                  |                  |                       |
| Home                                                                                                    | Analysis: Exa                                                                                                    | mple Analys                                                                            | sis                                                                                              |                  |                       |
| Home<br>User Menu                                                                                                    | Analysis: Exa<br>Listing ASCO<br>(ESD)                                                                                                    | imple Analys<br>S risk mode                                                            | sis<br>I Event Sequence                                                                          | Diagrams         |                       |
| Home<br><b>User Menu</b><br>View Current Risk Picture                                                                                                    | Analysis: Exa<br>Listing ASCO<br>(ESD)<br>Title                                                                                                    | imple Analy:<br>S risk mode<br>Code Pro<br>of i<br>eve                                 | sis<br>I Event Sequence<br>bability Description<br>nitiating<br>int                              | : Diagrams       |                       |
| Home<br><b>User Menu</b><br>View Current Risk Picture<br>Analysis (Safety design /<br>Future risk)                                                                             | Analysis: Exa<br>Listing ASCO:<br>(ESD)<br>Title<br>Aircraft system<br>failure during                                                                                                    | Code Pro<br>of i<br>ESD 6.33<br>ASC-1                                                  | sis<br>I Event Sequence<br>bability Description<br>nitiating<br>ont<br>73E-05                    | show Edit Delete |                       |
| Home<br><b>User Menu</b><br>View Current Risk Picture<br>Analysis (Safety design /<br>Future risk)<br>Supporting Documents                                                     | Analysis: Exa<br>Listing ASCOS<br>(ESD)<br>Title<br>Aircraft system<br>failure during<br>take-off<br>ATC event during<br>take-off                                                                                                    | Code Pro<br>of i<br>eve<br>ESD 6.3:<br>ASC-1<br>ESD 1.74<br>ASC-2                      | sis<br>I Event Sequence<br>bability Description<br>nitiating<br>nt<br>73E-05<br>89E-05           | Show Edit Delete |                       |
| Home<br>User Menu<br>View Current Risk Picture<br>Analysis (Safety design /<br>Future risk)<br>Supporting Documents                                                            | Analysis: Exa<br>Listing ASCOS<br>(ESD)<br>Title<br>Aircraft system<br>failure during<br>take-off<br>ATC event during<br>take-off<br>Aircraft<br>directional                                                                                    | Code Pro<br>of i<br>eve<br>ESD 6.3:<br>ASC-1<br>ESD 1.74<br>ASC-2<br>ESD 4.5:<br>ASC-3 | sis<br>I Event Sequence<br>bability Description<br>nitiating<br>nt<br>73E-05<br>39E-05<br>71E-06 | Diagrams         |                       |
| Home<br>User Menu<br>View Current Risk Picture<br>Analysis (Safety design /<br>Future risk)<br>Supporting Documents<br>Change user Information                                 | Analysis: Exa<br>Listing ASCOS<br>(ESD)<br>Title<br>Aircraft system<br>failure during<br>take-off<br>ATC event during<br>take-off<br>Aircraft<br>directional<br>control by flight<br>crew                                                       | Code Pro<br>of i<br>eve<br>ESD 6.3:<br>ASC-1<br>ESD 1.74<br>ASC-2<br>ESD 4.5:<br>ASC-3 | sis<br>I Event Sequence<br>bability Description<br>nitiating<br>nt<br>73E-05<br>39E-05<br>71E-06 | B Diagrams       |                       |
| Home<br>User Menu<br>View Current Risk Picture<br>Analysis (Safety design /<br>Future risk)<br>Supporting Documents<br>Change user Information<br>Back to the ASCOS            | Analysis: Exa<br>Listing ASCO:<br>(ESD)<br>Title<br>Aircraft system<br>failure during<br>take-off<br>ATC event during<br>take-off<br>Aircraft<br>directional<br>control by flight<br>crew<br>inappropriate<br>during take off                   | Code Pro<br>of i<br>ESD 6.3:<br>ASC-1<br>ESD 1.74<br>ASC-2<br>ESD 4.5:<br>ASC-3        | sis<br>I Event Sequence<br>bability Description<br>nitiating<br>mt<br>73E-05<br>39E-05<br>71E-06 | Show Edit Delete |                       |
| Home<br>User Menu<br>View Current Risk Picture<br>Analysis (Safety design /<br>Future risk)<br>Supporting Documents<br>Change user Information<br>Back to the ASCOS<br>website | Analysis: Exa<br>Listing ASCOS<br>(ESD)<br>Title<br>Aircraft system<br>failure during<br>take-off<br>ATC event during<br>take-off<br>Aircraft<br>directional<br>control by flight<br>crew<br>inappropriate<br>during take-off<br>New Event sequ | Code Pro<br>of i<br>eve<br>ESD 6.33<br>ASC-1<br>ESD 1.74<br>ASC-2<br>ESD 4.53<br>ASC-3 | sis<br>I Event Sequence<br>bability Description<br>nitiating<br>nt<br>73E-05<br>39E-05<br>71E-06 | Diagrams         |                       |

Figure 23: Analysis - List of event sequence diagrams

#### 2.4.6 Modify / remove / Create an event sequence diagram (ESD) in an analysis

As mentioned before you can make changes to all elements in the current risk picture. These changes are represented by modifications. If you follow one of links to "Edit", "Delete", or create a "New Event sequence diagram" in the show model screen of an analysis (see section 2.4.5), you access a screen similar to the one shown in Figure 24.

|        |                    |                 | A2COS<br>safety certification |
|--------|--------------------|-----------------|-------------------------------|
| Ref:   | ASCOS_WP3_TUD_D3.3 | Page:           | 42                            |
| Issue: | 1.2                | Classification: | Public                        |

|                                           |                                                                                                    | Home page   Disclaim |
|-------------------------------------------|----------------------------------------------------------------------------------------------------|----------------------|
|                                           | A2CO<br>safety certifica                                                                             | ation                |
|                                           |                                                                                                    |                      |
| Home                                      | Analysis: Example Analysis<br>New ESD modification                                                   |                      |
| User Menu                                 | Modification Details                                                                                 |                      |
| View Current Risk Picture                 | Modification name                                                                                    |                      |
| Analysis (Safety design /<br>Future risk) | Modification description                                                                             | <1                   |
| Supporting Documents                      | Modification event sequence diagram                                                                  |                      |
| Change user Information                   | Modification type<br>add                                                                             |                      |
| Back to the ASCOS<br>website              | Modification analysis<br>Example Analysis                                                            |                      |
| Logout                                    | Event Sequence Diagram Details                                                                       |                      |
|                                           | Create Event sequence diagram modification<br>Back to ESD list<br>Back to Analysis: Example Analysis | -                    |

SEVENTH FRAMEWORK PROGRAM

Figure 24: Analysis - ESD - Modify / remove / create

In this screen you will add a modification of an ESD to the analysis. You add a modification in 2 steps:

- 1. Enter the details of the modification.
  - a. Modification name:
    - Type in the name of the modification
  - b. Modification description:

Type in a description of the modification

c. Modification event sequence diagram:

Type in the id of the event sequence diagram that you want to modify

d. Title:

Type in the modified title of the ESD

e. Code:

Type in the modified code of the ESD

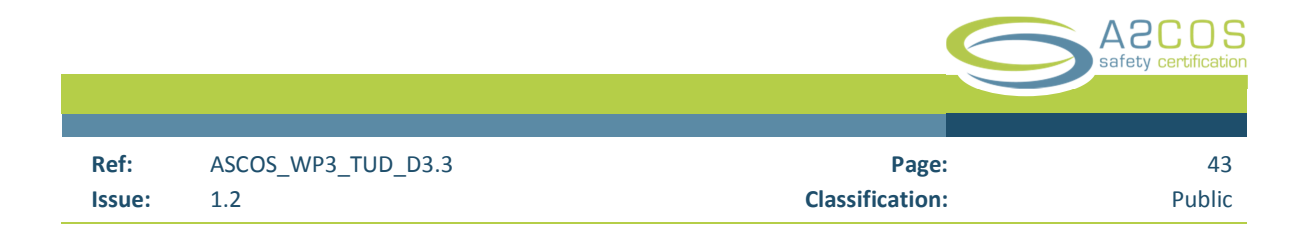

f. Description:

Type in the modified description of the ESD

2. Create event sequence diagram modification:

Click on this button to save the ESD modification in the analysis and apply it to the modified model.

#### 2.4.7 Show ESD in an analysis

If you follow the link to "show" an event sequence diagram (ESD) in the show model screen of an analysis (see section 2.4.5), you access a screen similar to the one shown in Figure 25.

|                           |                                                                                                    | Home page   Disclaime |
|---------------------------|----------------------------------------------------------------------------------------------------|-----------------------|
|                           | A2COS<br>safety certification                                                                                                    |                       |
| Home                      | Analysis: Example Analysis<br>Modified ESD: Loss of control due to poor airmanship                                                                          |                       |
| User Menu                 | Title: Loss of control due to poor airmanship                                                                                                    |                       |
| View Current Risk Picture | Code: ESD ASC-38                                                                                                    |                       |
| Analysis (Safety design / | Description:                                                                                                    |                       |
| Future risk)              | Diagram:                                                                                                    |                       |
| Supporting Documents      | a     Loss of control due to<br>poor airmanship<br>ASC38a1     Flight crew does not<br>regain control<br>ASC38b1     Collision with th<br>ground<br>ASC38c1 | 1e                    |
| Change user Information   | 1.000E-03         4.590E-07         4.590E-10           Edit   Delete         Edit   Delete         Edit   Delete                                           |                       |
| Back to the ASCOS         | Aircraft continu                                                                                                    | es                    |
| website                   | ASC38c2                                                                                                    |                       |
| Logout                    | 1.0<br>Edit   Delete                                                                                                    |                       |
|                           |                                                                                                    |                       |
|                           | Back to ESD list<br>Back to Analysis: Example Analysis                                                                                                    |                       |
|                           |                                                                                                    |                       |
|                           |                                                                                                    |                       |

#### Figure 25: Analysis - ESD - Show ESD

In this screen you see the details of the ESD, such as title, code and description, and the event sequence diagram. The event sequence diagram is made up of ESD elements. For each ESD element you see the element title, code and probability. You can click on 3 different links:

a) Element title:

Click on the element title to access the screen with details of the ESD element (see section 2.4.9)

|        |                    |                 | A2COS<br>safety certification |
|--------|--------------------|-----------------|-------------------------------|
|        |                    |                 |                               |
| Ref:   | ASCOS_WP3_TUD_D3.3 | Page:           | 44                            |
| Issue: | 1.2                | Classification: | Public                        |

b) Edit:

Modify the ESD element (see section 2.4.8)

c) Delete:

Remove the ESD element from the analysis (see section 2.4.8)

If the ESD does not (yet) have any elements yet, you see a screen similar to Figure 26.

|                           |                                              | Home page   Disclaime |
|---------------------------|----------------------------------------------|-----------------------|
|                           | A2COS<br>safety certification                |                       |
| Home                      | Analyzia, Evample Analyzia                   |                       |
| lione                     | Modified ESD: Example event sequence Diagram |                       |
| User Menu                 | Title: Example event sequence Diagram        |                       |
| View Current Risk Picture | Code: ESD Example-1                          |                       |
| Analysis (Safety design / | Description:                                 |                       |
| Future risk)              | Diagram:                                     |                       |
| Supporting Documents      | New Esd element                              |                       |
|                           | Back to ESD list                             |                       |
| Change user Information   | Back to Analysis: Example Analysis           |                       |
| Back to the ASCOS         |                                              |                       |
| website                   |                                              |                       |

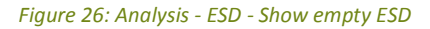

In this screen you see details of the ESD. The event sequence diagram is still empty. You can click on the link:

a) New ESD element:

Create a new ESD element (see section 2.4.8)

#### 2.4.8 Modify / remove / Create an ESD element in an analysis

As mentioned before you can make changes to all elements in the current risk picture. These changes are represented by modifications. If you follow one of links to "Edit", "Delete", or create a "New ESD element" in the show ESD screen of an analysis (see section 2.4.7), you access a screen similar to the one shown in Figure 27.

|        |                    |                 | A2COS<br>safety certification |
|--------|--------------------|-----------------|-------------------------------|
| Ref:   | ASCOS_WP3_TUD_D3.3 | Page:           | 45                            |
| Issue: | 1.2                | Classification: | Public                        |

|                                           |                                                                                                    | ••. |
|-------------------------------------------|----------------------------------------------------------------------------------------------------|-----|
|                                           | Safety certification                                                                                                    | J.  |
|                                           |                                                                                                    |     |
| Home                                      | Analysis: Example Analysis                                                                                                    |     |
| User Menu                                 | New ESD Element modification                                                                                                    |     |
| View Current Risk Picture                 | Modification Details                                                                                                    |     |
| Analysis (Safety design /<br>Future risk) | Modification description                                                                                                    |     |
| Supporting Documents                      |                                                                                                    |     |
| Change user Information                   | Modification esd element                                                                                                    |     |
| Back to the ASCOS<br>website              | Add to existing modification Modification analysis Example Analysis                                                                                                    |     |
| Logout                                    | ESD Element Details<br>Title<br>Code<br>Code<br>Co |     |

Figure 27: Analysis - ESD element - Modify / remove / create

In this screen you will add a modification of an ESD element to the analysis. You add a modification in 2 steps:

- 1. Enter the details of the modification.
  - a. Modification name:
    - Type in the name of the modification
  - b. Modification description:
    - Type in a description of the modification

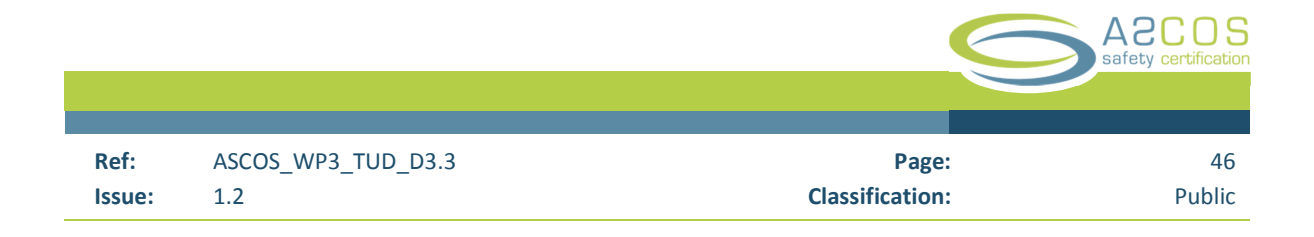

- c. Modification event sequence diagram:Type in the id of the event sequence diagram that you want to modify
- d. Title:
  - Type in the modified title of the ESD element
- e. Code:
  - Type in the modified code of the ESD element
- f. Description: Type in the modified description of the ESD element
- g. Parent: Parent element of the ESD element
- h. Final:
  - Select whether or not the ESD element represents a final event.
- 2. Create ESD element modification:

Click on this button to save the ESD element modification in the analysis and apply it to the modified model.

## 2.4.9 Show ESD element in an analysis

If you click on the title of an ESD element in the ESD screen of an analysis (see section 2.4.7), you access a screen similar to the one shown in Figure 28

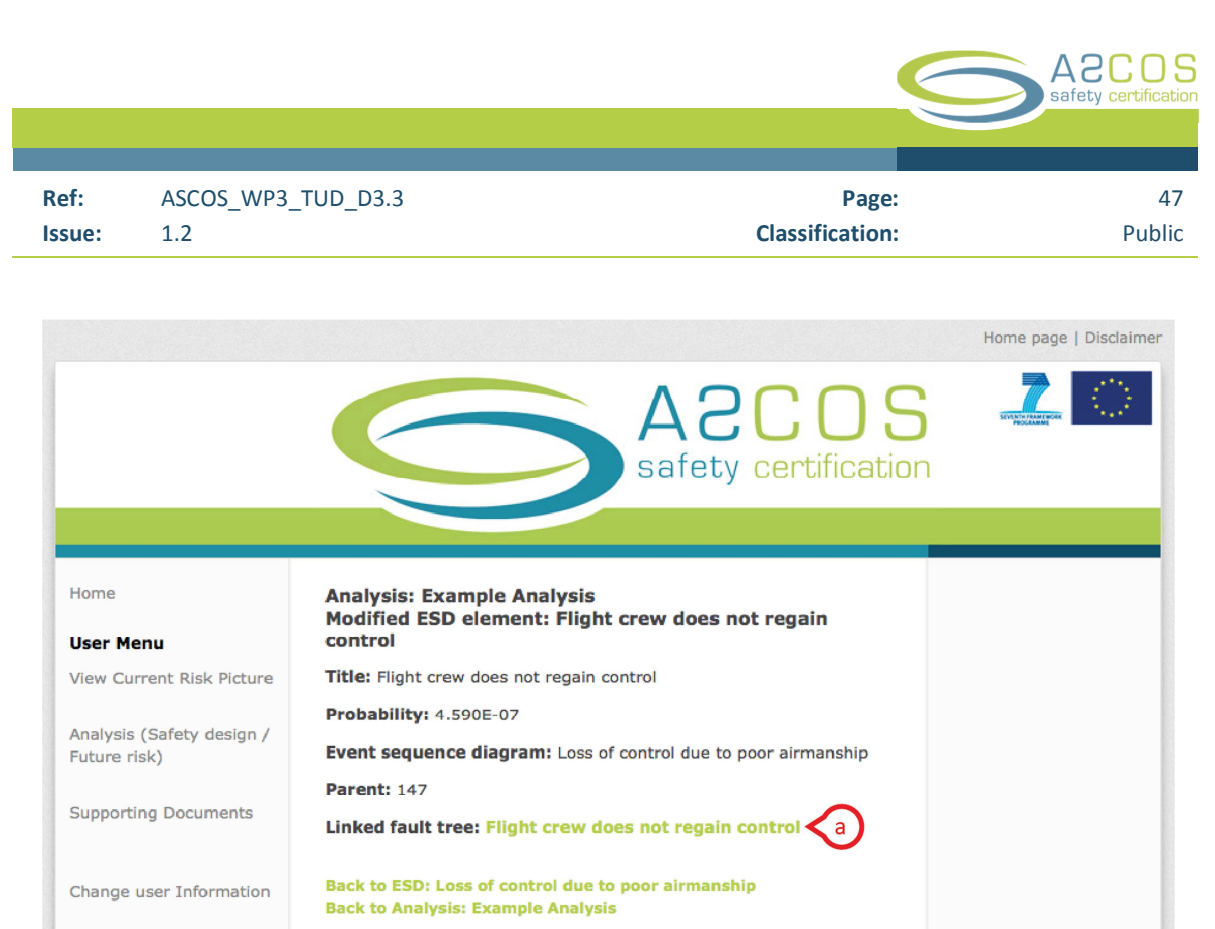

Back to the ASCOS website

Logout

SEVENTH FRAMEWORK PROGRAMME

Figure 28: Analysis - ESD - Show ESD element

In this screen you see the details of the ESD element:

• Title:

The title of the ESD element

• Probability:

The probability of the ESD element. This is inherited from the top event of the linked fault tree.

Event sequence diagram:

The event sequence diagram, which the ESD element belongs to

• Parent:

The parent element of the ESD element.

• Linked fault tree: The title of the link fault tree.

You can click on the title to linked fault tree to access the linked fault tree:

a) Title of the linked fault tree:

Click on tis link to access the screen of the linked fault tree (see section 2.4.11).

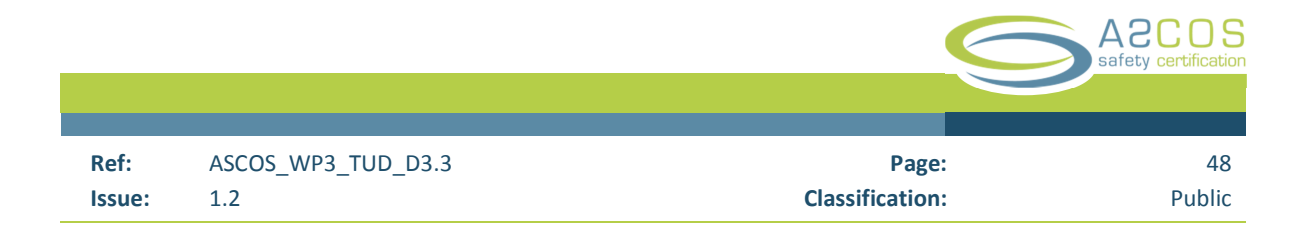

#### 2.4.10 Create a fault tree in an analysis

As mentioned before you can make changes to all elements in the current risk picture. These changes are represented by modifications. If you follow the link to "Associate new fault tree" in the show ESD element screen of an analysis (see section 2.4.9), you access a screen similar to the one shown in Figure 29.

|                           | A2CO<br>safety certifica              | S Lion |
|---------------------------|---------------------------------------|--------|
|                           |                                       |        |
| Home                      | Analysis: Example Analysis            |        |
| User Menu                 | New Fault Tree modification           |        |
| View Current Risk Picture | Modification Details                  | 7      |
| Analysis (Safety design / |                                       |        |
| Future risk)              | Modification description              |        |
| Supporting Documents      |                                       |        |
| September 2 Sectores      | Modification fault tree               |        |
| Change user Information   |                                       |        |
|                           | Modification type                     |        |
| website                   | Modification analysis                 |        |
| ogout                     | Example Analysis                      |        |
|                           | Fault Tree Details                    |        |
|                           |                                       |        |
|                           | Code                                  |        |
|                           | Description                           |        |
|                           | f                                     |        |
|                           |                                       |        |
|                           | Esd element                           |        |
|                           |                                       |        |
|                           | Create Fault tree modification        | _      |
|                           | Back to ESD element: Example Analysis |        |
|                           |                                       |        |

Figure 29: Analysis - Fault tree - Create

In this screen you will add a modification to create a fault tree to the analysis. You add a modification in 2 steps:

- 3. Enter the details of the modification.
  - a. Modification name:
     Type in the name of the modification
  - b. Modification description:Type in a description of the modification

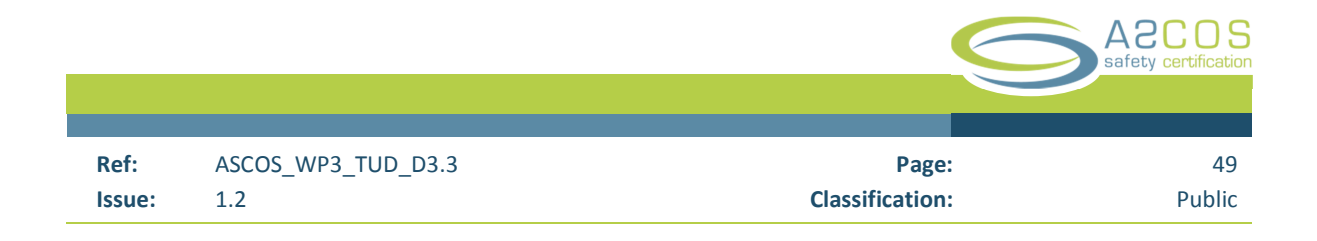

- c. Modification fault tree:Type in the id of fault tree that you want to modify
- d. Title:
  - Type in the modified title of the fault tree
- e. Code:
  - Type in the code for the fault tree
- f. Description:
  - Type in the modified description of the fault tree
- Create fault tree modification:
   Click on this button to save the fault tree modification in the analysis and apply it to the modified model.

#### 2.4.11 Show fault tree in an analysis

If you follow the link of the title of the linked fault tree in the show ESD element screen of an analysis (see section 2.4.9), you access a screen similar to the one shown in Figure 30.

|                           | safety certification                                                                   |
|---------------------------|----------------------------------------------------------------------------------------|
| lome                      | Analysis: Example Analysis<br>Modified Fault Tree: Flight crew does not regain control |
| Jser Menu                 | Title: Flight crew does not regain control                                             |
| /iew Current Risk Picture | Probability of top event: 4.590E-07                                                    |
| Analysis (Safety design / | Code: ASC38b1                                                                          |
| future risk)              | Description:                                                                           |
| Supporting Documents      | ESD element: Flight crew does not regain control                                       |
| apporting bootiments      | Diagram:                                                                               |
| Change user Information   |                                                                                        |
| Back to the ASCOS         | rigan crew does not<br>regain control                                                  |
| vebsite                   | ASC38b1<br>4.590E-07                                                                   |
| .ogout                    | OR<br>Edit   Delete                                                                    |
|                           |                                                                                        |
|                           |                                                                                        |
|                           | ASC38b11 ASC38b12 ASC38b13 ASC38b14 child                                              |
|                           | 1.148E-07 1.148E-07 1.148E-07 element                                                  |
|                           |                                                                                        |
|                           |                                                                                        |
|                           | Back to ESD element: Flight crew does not regain control                               |
|                           | Back to Analysis: Example Analysis                                                     |
|                           |                                                                                        |

Figure 30: Analysis - Fault tree - Show fault tree

|        |                    |                 | A2COS<br>safety certification |
|--------|--------------------|-----------------|-------------------------------|
|        |                    |                 |                               |
| Ref:   | ASCOS_WP3_TUD_D3.3 | Page:           | 50                            |
| Issue: | 1.2                | Classification: | Public                        |

In this screen you see the details of the fault tree, such as title, code description and the linked ESD element, as well as the fault tree diagram. The fault tree diagram is made up of fault tree elements. For each fault tree element you see the element title, code and probability. You can click on 3 different links:

a) Element title:

Click on the element title to access the screen with details of the fault tree element (see section 2.4.14)

b) Edit:

Modify the fault tree element (see section 2.4.12)

c) Delete:

Remove the fault tree element from the analysis (see section 2.4.12)

If the fault tree does not (yet) have any elements yet, you see a screen similar to 2.4.12.

|                           |                                                                                | Home page   Disclaimer |
|---------------------------|--------------------------------------------------------------------------------|------------------------|
|                           | A2COS<br>safety certification                                                  |                        |
| Home                      | Analysis: Example Analysis<br>Modified Fault Tree: Example Fault Tree          |                        |
| User Menu                 | Title: Example Fault Tree                                                      |                        |
| View Current Risk Picture | Probability of top event: Please add Fault Tree Elements                       |                        |
| Analysis (Safety design / | Code: Example-1a1                                                              |                        |
| Future risk)              | Description:                                                                   |                        |
| Supporting Documents      | ESD element: Example ESD element                                               |                        |
|                           | Diagram:                                                                       |                        |
| Change user Information   | New fault tree element                                                         |                        |
| Back to the ASCOS website | Back to ESD element: Example ESD element<br>Back to Analysis: Example Analysis |                        |
| Logout                    |                                                                                |                        |
|                           | SEVENTH FRAMEWORK PROGRAMME                                                    |                        |

Figure 31: Analysis - Fault tree - Show empty fault tree

In this screen you see details of the fault tree. The fault tree diagram is still empty. You can click on the link:

a) New fault tree element:

Create a new fault tree element (see section 2.4.12)

|        |                    |                 | A2COS<br>safety certification |
|--------|--------------------|-----------------|-------------------------------|
|        |                    |                 |                               |
| Ref:   | ASCOS_WP3_TUD_D3.3 | Page:           | 51                            |
| Issue: | 1.2                | Classification: | Public                        |

#### 2.4.12 Modify / remove / Create fault tree element in an analysis

As mentioned before you can make changes to all elements in the current risk picture. These changes are represented by modifications. If you follow one of links to "Edit", "Delete", or create a "New fault tree element" in the show fault tree screen of an analysis (see section 2.4.11), you access a screen similar to the one shown in Figure 32.

|                                         | A2CI<br>safety certif                                                                                                    | <b>DS</b> | Styletter reserved in |
|-----------------------------------------|----------------------------------------------------------------------------------------------------|-----------|-----------------------|
|                                         |                                                                                                    |           |                       |
| łome                                    | Analysis: Example Analysis                                                                                                    |           |                       |
| Jser Menu                               | Modified Fault Tree: Example Fault Tree<br>New FT element modification                                                                                                    |           |                       |
| iew Current Risk Picture                | Modification Details                                                                                                    |           |                       |
| nalysis (Safety design /<br>uture risk) | Modification description                                                                                                    |           |                       |
| upporting Documents                     |                                                                                                    | Ĭ         |                       |
| hange user Information                  | Modification type                                                                                                    |           |                       |
| ack to the ASCOS<br>ebsite              | add_to_modification<br>Modification analysis                                                                                                    |           |                       |
|                                         | FT Element Details<br>Title<br>Code<br>Cod |           |                       |

Figure 32: Analysis - Fault tree element - Modify / remove / create

In this screen you will add a modification of a fault tree element to the analysis. You add a modification in 2 steps:

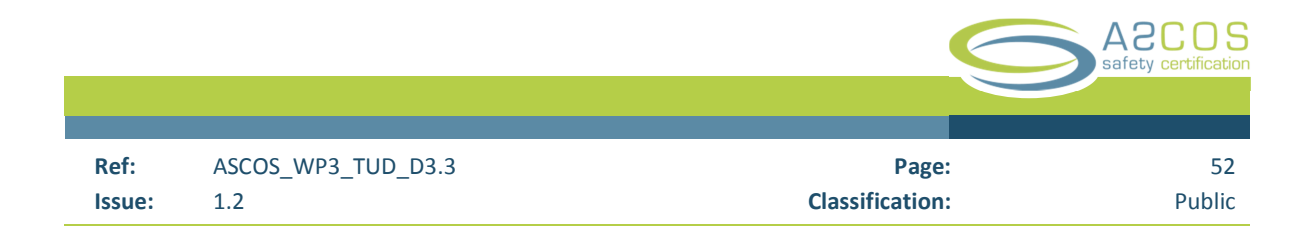

- 3. Enter the details of the modification.
  - a. Modification name:

Type in the name of the modification

b. Modification description:

Type in a description of the modification

c. Modification event sequence diagram:

Type in the id of the event sequence diagram that you want to modify

d. Title:

Type in the modified title of the fault tree element

e. Code:

Type in the modified code of the fault tree element

- f. Description:Type in the modified description of the fault tree element
- g. Gate variant:

Select the gate variant of the fault tree element: OR / XOR / AND (only for top events)

- h. Parent: Parent element of the ESD element
- i. Probability:Type in the probability of the fault tree element. (Only for base events)
- j. Type:

Select the type of the fault tree element: Base event / top event

4. Create fault tree element modification:

Click on this button to save the fault tree element modification in the analysis and apply it to the modified model.

#### 2.4.13 Modify probability of top event

In section 2.4.12 it was explained how you could make modifications to fault tree elements. There are two types fault tree elements:

- Base events
- Top events

The probability of a top event results from combining the probability of the cut-set of the top event, according to gate variants (AND, OR, XOR). If (in Figure 32) you input a change to the probability of a top event, you access a screen similar to Figure 33.

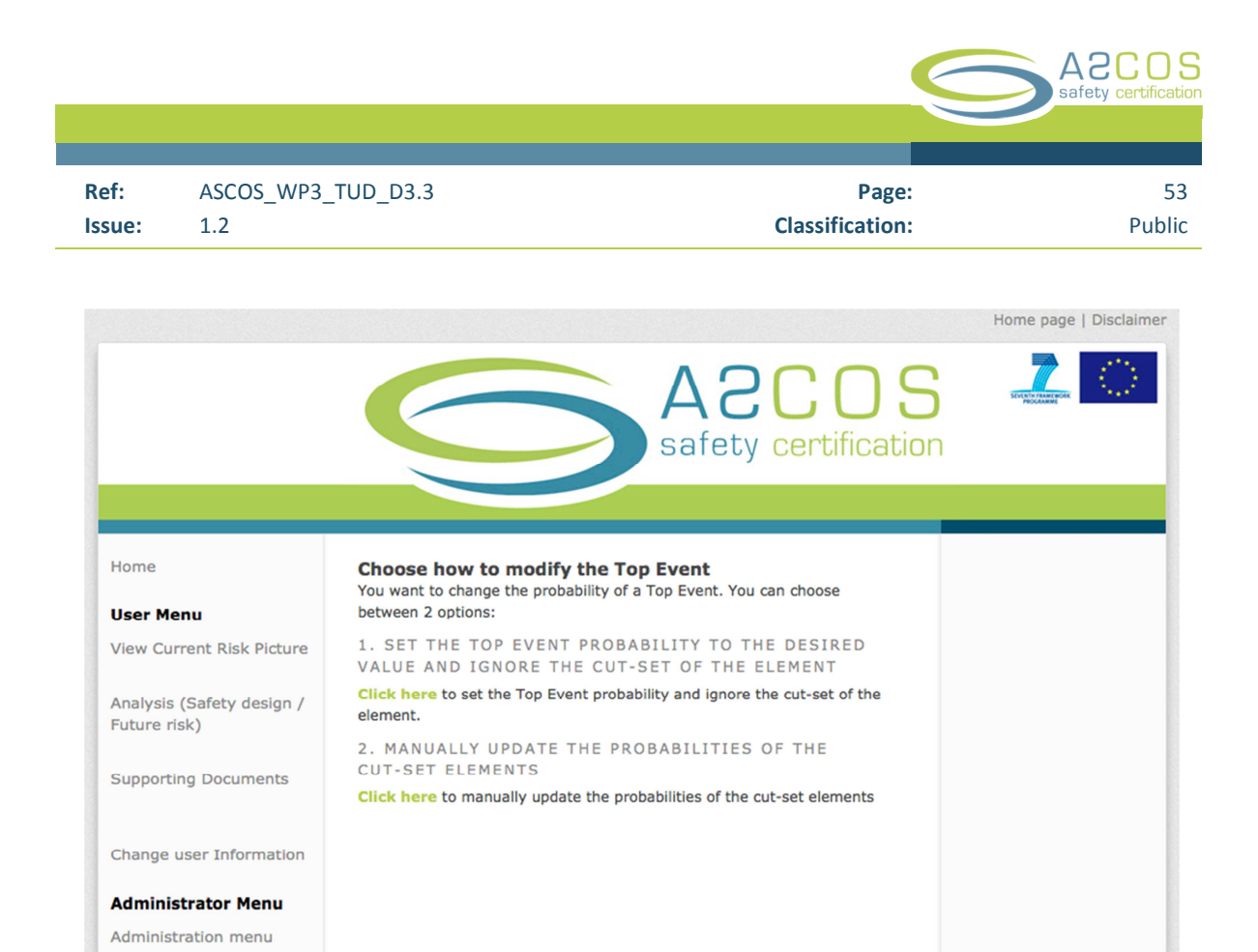

Figure 33: Analysis - Fault tree element - Edit top event probability - Screen 1

In this screen you have to choose one of 2 options:

Back to the ASCOS website

> Set the top event probability to the desired value and ignore the cut-set of the element: If you choose this option, the cut-set of the element is ignored, the top event is changed to a base event and the probability is set to your desired value.

SEVENTH FRAMEWORK PROGRAMME

2. Manually update the probabilities of the cut-set elements: As mentioned before, the probability of a top event is determined by combining the probabilities of the cut-set of the element (according to the gate variant). If you choose this option, you will access a screen where you can modify the probabilities of all elements from the cut-set. The screen to modify the cut-set probabilities looks similar to Figure 34.

| ef: ASCOS_WP3                                                                                                    | _TUD_D3.3                                                                                                    | Page:                                                       |                                                                                                    |
|----------------------------------------------------------------------------------------------------|----------------------------------------------------------------------------------------------------|-------------------------------------------------------------|----------------------------------------------------------------------------------------------------|
| sue: 1.2                                                                                                    |                                                                                                    | Classification:                                             | Pu                                                                                                    |
|                                                                                                    |                                                                                                    |                                                             |                                                                                                    |
|                                                                                                    |                                                                                                    | He                                                          | ome page   Disclaim                                                                                                    |
|                                                                                                    |                                                                                                    |                                                             |                                                                                                    |
|                                                                                                    |                                                                                                    |                                                             |                                                                                                    |
|                                                                                                    |                                                                                                    | ACUUU                                                       | PROGRAMME                                                                                                    |
|                                                                                                    |                                                                                                    | safety certification                                        | PROCESSING                                                                                                    |
|                                                                                                    | $\mathbf{S}$                                                                                                    | safety certification                                        | PROVANUS                                                                                                    |
|                                                                                                    |                                                                                                    | Safety certification                                        | Service statement                                                                                                    |
| Home                                                                                                    | Modify cut-set of Aircraft does                                                                                                    | ACCCC<br>safety certification                               |                                                                                                    |
| Home                                                                                                    | Modify cut-set of Aircraft does<br>Here you can modify the probability of the<br>probability you defined for the modification                                                                                                    | ACCCCS<br>safety certification                              |                                                                                                    |
| Home<br><b>User Menu</b><br>View Current Risk Picture                                                                                          | Modify cut-set of Aircraft does<br>Here you can modify the probability of the<br>probability you defined for the modification                                                                                                    | ACCUS<br>safety certification                               |                                                                                                    |
| Home<br><b>User Menu</b><br>View Current Risk Picture                                                                                          | Modify cut-set of Aircraft does<br>Here you can modify the probability of the<br>probability you defined for the modification<br>Name Probability<br>Original value 0.3439                                                                                                    | ACCUS<br>safety certification                               |                                                                                                    |
| Home<br><b>User Menu</b><br>View Current Risk Picture<br>Analysis (Safety design /                                                             | Modify cut-set of Aircraft does<br>Here you can modify the probability of the<br>probability you defined for the modification<br>Name Probability<br>Original value 0.3439<br>Desired value 0.3439                                                                                                    | not stop on runway<br>e cut-set to match the desired<br>on. |                                                                                                    |
| Home<br><b>User Menu</b><br>View Current Risk Picture<br>Analysis (Safety design /<br>Future risk)                                             | Modify cut-set of Aircraft does<br>Here you can modify the probability of the<br>probability you defined for the modification<br>Name Probability<br>Original value 0.3439<br>Desired value 0.6<br>Current value 0.3439                                                                                                    | ACCUS<br>safety certification                               |                                                                                                    |
| Home<br><b>User Menu</b><br>View Current Risk Picture<br>Analysis (Safety design /<br>Future risk)<br>Supporting Documents                     | Modify cut-set of Aircraft does         Kree you can modify the probability of the probability you defined for the modification         Name       Probability         Original value 0.3439         Desired value 0.6         Current value 0.3439         Title       Code                                                                                                    | ACCUS<br>safety certification                               |                                                                                                    |
| Home<br><b>User Menu</b><br>View Current Risk Picture<br>Analysis (Safety design /<br>Future risk)<br>Supporting Documents                     | Modify cut-set of Aircraft does         Here you can modify the probability of the probability you defined for the modification         Name       Probability         Original value 0.3439         Desired value 0.6         Current value 0.3439         Title       Code         Aircraft does not stop on       ASC01c1                                                                                                    | ACCOS<br>safety certification                               | 2012 - 2012 - 20 |
| Home<br>User Menu<br>View Current Risk Picture<br>Analysis (Safety design /<br>Future risk)<br>Supporting Documents                            | Modify cut-set of Aircraft does         Here you can modify the probability of the probability you defined for the modification         Name       Probability         Original value 0.3439         Desired value 0.6         Current value 0.3439         Title       Code         Aircraft does not stop on runway       ASC01c1         Maximum braking not       ASC01c13                                                                  | ACCOS<br>safety certification                               | 1                                                                                                    |
| Home<br>User Menu<br>View Current Risk Picture<br>Analysis (Safety design /<br>Future risk)<br>Supporting Documents<br>Change user Information | Modify cut-set of Aircraft does         Here you can modify the probability of the probability you defined for the modification         Name       Probability         Original value 0.3439         Desired value 0.6         Current value 0.3439         Title       Code         Aircraft does not stop on runway       ASC01c1         Maximum braking not accomplished       ASC01c13         Brakes not annied corrective       ASC01c13 | ACCOS<br>safety certification                               | 1                                                                                                    |

SEVENTH FRAMEWORK PROGRAMME

#### Figure 34: Analysis - Fault tree element - Edit top event probability - Screen 2

This screen is divided in 2 sections. In the first section you see the values:

• Original value:

Logout

- The probability of the top event before you made any modification
- Desired value:
   The desired value of your modification
- Current value:

The current value of the top event taking into account the modifications you made to the cut-set

You can modify the cut-set of the top event and confirm your modifications in three steps:

- 1. In this section of the screen enter the probabilities for the cut-set to match your desired value of the top event probability
  - a. Enter the probability for each cut-set element that you want to change
- 2. Update changes:

Modify the probabilities of the cut-set elements to change the probability of the top event. The " current value" (see above) of the top event will change.

3. Confirm changes:

If the "current value" probability of the top event sufficiently matches your "desired value", you can confirm the changes to the cut-set elements. These will be stored in your analysis and you can find them in the analysis overview (see section 2.4.4).

#### 2.4.14 Show fault tree element in an analysis

If you click on the title of a fault tree element in the show fault tree screen of an analysis (see section 2.4.11), you access a screen similar to the one shown in Figure 35.

|                           |                                                                                               | Home page   Disclaimer |
|---------------------------|-----------------------------------------------------------------------------------------------|------------------------|
|                           | A2COS<br>safety certification                                                                 | Line and the second    |
|                           |                                                                                               |                        |
| Home                      | Analysis: Example Analysis<br>Modified FT element: Uncontrollable                             |                        |
| User Menu                 | Title: Uncontrollable                                                                         |                        |
| View Current Risk Picture | Description:                                                                                  |                        |
| Analysis (Safety design / | Probability: 1.148E-07                                                                        |                        |
| Future risk)              | Type: BaseEvent                                                                               |                        |
| Supporting Documents      | Gate variant:                                                                                 |                        |
|                           | Fault tree: Flight crew does not regain control                                               |                        |
| Change user Information   | Parent: 500                                                                                   |                        |
| Back to the ASCOS website | Back to Fault Tree: Flight crew does not regain control<br>Back to Analysis: Example Analysis |                        |
| <u>Logout</u>             |                                                                                               |                        |
|                           | SEVENTH FRAMEWORK PROGRAMME                                                                   |                        |

Figure 35: Analysis - Fault tree element - Show

In this screen you see the details of the fault tree element:

- Title:
  - The title of the fault tree element
- Descriptions:
  - A description of the fault tree element
- Probability: The probability of the fault tree element.
- Type: The type of the fault tree element

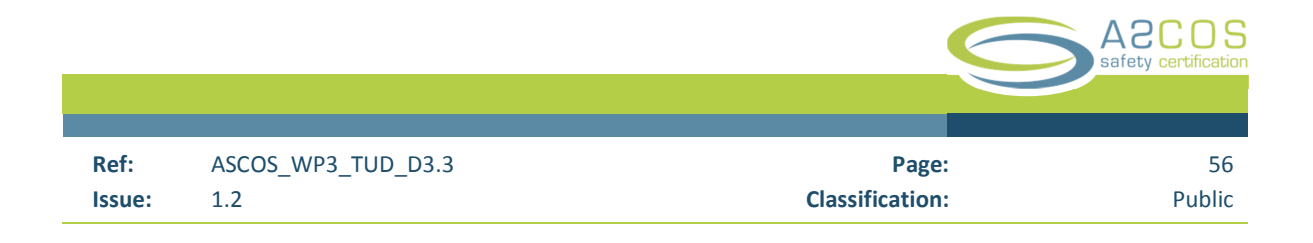

Gate variant:

The gate variant of the fault tree element (only top events)

- Fault tree: The fault tree, which the fault tree element belongs to
- Parent:

The parent element of the fault tree element

# 2.5 Access supporting documents

In this mode you can access supporting documents to use the tool. Figure 36 shows the initial screen when entering the access supporting documents mode.

|                                           |                                           |                                                                                                    |               | Home page   Disclaim |
|-------------------------------------------|-------------------------------------------|----------------------------------------------------------------------------------------------------|---------------|----------------------|
|                                           | C                                         | A2C<br>safety cert                                                                                                    | 0S            | State and the second |
| Home                                      | Supporting                                | Documents                                                                                                    |               |                      |
| Licer Menu                                | This is a list of c                       | ocuments to support Analysis  Description                                                                                                    | Source        |                      |
| View Current Risk Pictur                  | Areas of<br>Change                        | This document gives an overview of the Areas of<br>Change and associated hazzards. A total of 274<br>areas of change have been identified.                   | ASCOS<br>D3.1 |                      |
| Analysis (Safety design /<br>Future risk) | Areas of<br>Change vs.<br>Domains         | This document shows the relation of each<br>identified Area of Change to the domains<br>ATM/ANS, Aircraft & Airworthiness, Operations &<br>ECL and Aerodrome | ASCOS<br>D3.1 |                      |
| Supporting Documents                      | Total aviation<br>system<br>baseline risk | This document shows the baseline risk picture for<br>the risk model developed in ASCOS. For each<br>initiating Evenet of the event sequence diagram,         | ASCOS<br>D2.2 |                      |
| Change user information                   | picture                                   | and frequency per flight.                                                                                                    |               |                      |
| Administrator Menu                        | Cross                                     | This document shows relates each of the                                                                                                    |               |                      |
| Administration menu                       | reference<br>CATS and                     | initiating events of the event sequence diagrams<br>to one ore more of the European Aviation Safety<br>Plan (EASP) categories: Runway excursion, Mod         | ASCOS<br>D3.2 |                      |
| Back to the ASCOS<br>website              | EASp                                      | air collision, CFIT, LOC-I and Ground collision.                                                                                                    |               |                      |
| Logout                                    |                                           |                                                                                                    |               |                      |
|                                           |                                           | SEVENTH FRAMEWORK PROGRAMME                                                                                                    |               |                      |

Figure 36: Supporting documents - Index

In this screen you see a list of all the supporting documents available. You can follow the link:

a) Title of the document:

Open the supporting document in a new window

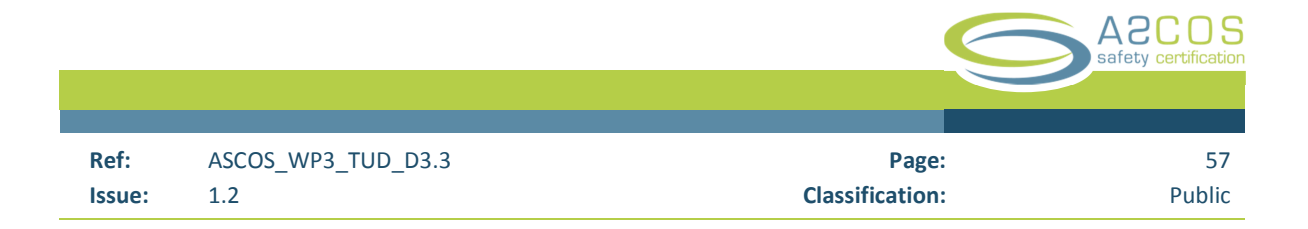

# 2.6 Change user information

If you click on "change user information" in the welcome screen (section 2.2), you will see the screen shown in Figure 37.

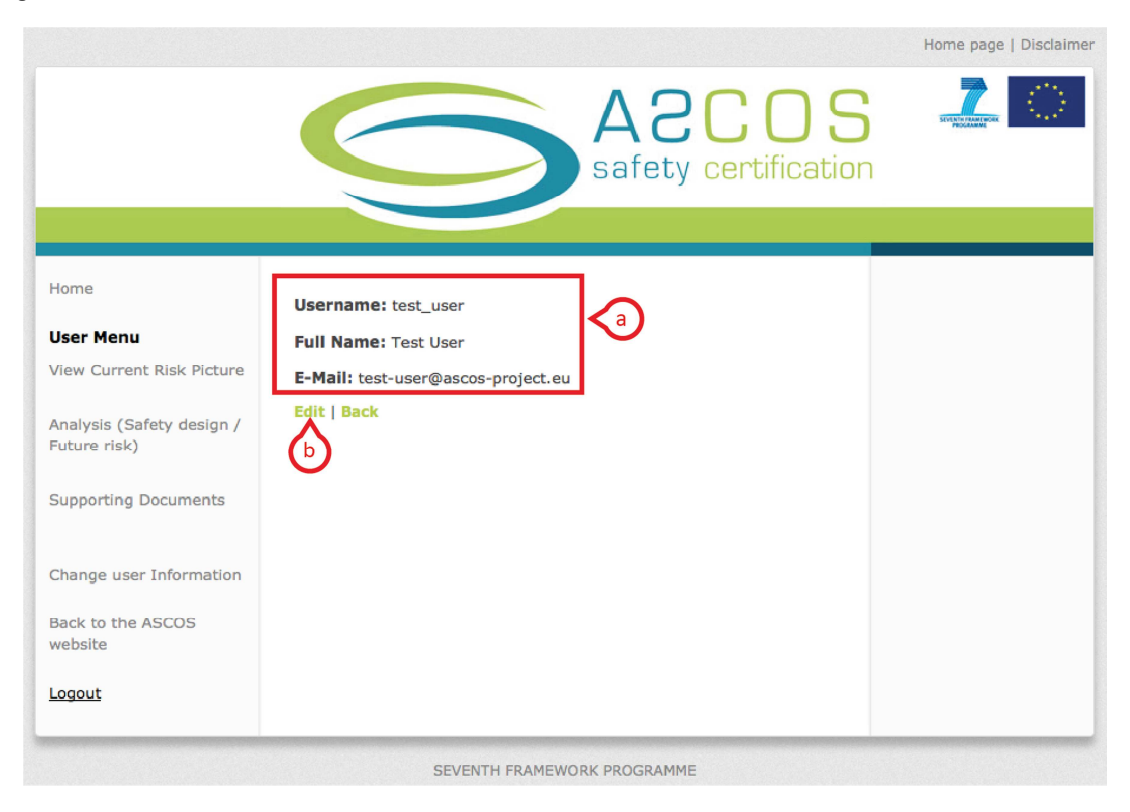

Figure 37: Show user information screen

In section a) you see the user information.

If you click on "edit" b), you can edit your user information. You will be presented with the screen shown in Figure 38.

|        |                    |                 | A2COS<br>safety certification |
|--------|--------------------|-----------------|-------------------------------|
|        |                    |                 |                               |
| Ref:   | ASCOS_WP3_TUD_D3.3 | Page:           | 58                            |
| Issue: | 1.2                | Classification: | Public                        |

|                                           |                                 | Home page   Disclaimer |
|-------------------------------------------|---------------------------------|------------------------|
|                                           | A2C<br>safety cer               | OS 🛵 🖸                 |
|                                           |                                 |                        |
| Home                                      | Editing user                    |                        |
| User Menu                                 | Name                            |                        |
| View Current Risk Picture                 | test_user                       |                        |
| Analysis (Safety design /<br>Future risk) | Full name<br>Test User<br>Email |                        |
| Supporting Documents                      | test-user@ascos-project.eu      |                        |
| Change user Information                   | Password confirmation           |                        |
| Back to the ASCOS                         | Update User                     |                        |
| website                                   |                                 |                        |

Figure 38: Edit user information screen

You can update your user information in 2 steps:

- 1. Enter the changed user information
  - a. Input your desired user name
  - b. Enter your full name
  - c. Enter your E-Mail address
  - d. Enter your changed password (optional)
  - e. Enter your changed password again for verification (optional)
- 2. Click on the button "Update User"

You will be redirected to the screen shown in Figure 37, which now shows your updated user details.

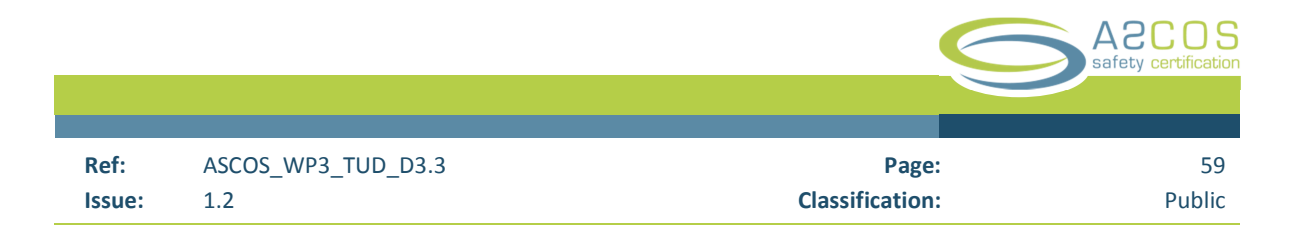

# 3 **Example functionalities of the tool for risk assessment**

In this section example applications that represent functionalities of the tool for risk are presented.

## 3.1 Support safety based design of technologies, operations and systems

The tool for risk assessment implements the risk model and accident scenarios developed within the ASCOS initiative. The methodology, which the tool is based upon incorporates Fault-Tree and Event Sequence Diagram logic and covers the total aviation system.

By implementing the risk model and accident scenarios mentioned above, the tool enables the safety practitioner to model the system wide impact of changes, and supports safety based design of technologies, operations and systems.

The ASCOS risk model that is provided with the tool is called the "Model Master". Within an analysis, the user can make changes to the model master by adding modifications. The modifications within an analysis and the model master result in the "modified model".

Section 2.3 and 0 explain how to access the model master and carry out a safety analysis.

## 3.2 Handle current, emerging and future risks

The tool for risk assessment implements the risk model and accident scenarios developed within the ASCOS initiative. This model can be used to handle current, emerging and future risk. The safety practitioner can add modifications to the model that represent emerging and future risk. These changes propagate through the model and have a system wide impact on other elements.

All elements within the model can be classified by the "Risk-type" (current / emerging / future risk) that they are associated to.

# 3.3 Representation of risk for the certification process

Within an analysis existing elements in the model can be modified, and new elements, fault trees and event sequence diagrams can be added.

The tool for risk assessment can provide resulting changes to probabilities of final events in event sequence diagrams based on changes to base elements in fault trees. The tool allows the safety practitioner to perform a "top down" analysis starting at the Top-events of Fault-trees (see section 2.4.13).

The results of the analysis can be exported to EXCEL and in a PDF summary report, which can be used to support the certification process.

# 3.4 Represent current risk in accident and accident avoidance scenarios

The tool for risk assessment implements the risk model and accident scenarios developed within the ASCOS initiative. Within the Model-master of the tool, the current risk is represented in accident and accident avoidance scenarios. Section 2.3 explains how to access and explore the current risk picture.

# 3.5 Identify accident scenarios linked to EASp operational issues

Within the ASCOS initiative all ESDs of the ASCOS risk model are associated to operational issues of the European Aviation Safety plan (EASp). These associations are implemented in the tool and the tool allows filtering of ESDs by EASp categories.

# 3.6 Develop a safety picture of the future

The tool for risk assessment enables the user to make an analysis to develop a safety picture of the future. The tool provides a model-master that represents current risk. Within an analysis the user can make modifications to the model-master and create new elements, fault trees and event sequence diagrams (see section 2.4), to develop a safety picture of the future.

# 3.7 Anticipate future risks based on existing precursors

Within the ASCOS initiative, precursors of base-events in the fault-tree have been identified. The tool enables the user to link these precursors to base-events. The base events can be filtered by precursors. For each precursor, all associated base-events are listed.

## 3.8 Assess necessary changes resulting from desired safety performance levels

The tool supports analyses starting from the final element and shows all elements that contribute to the probability of the final element. This top-down for an analysis enables the user to assess necessary changes resulting from desired safety performance levels.

Section 2.4.13 of this manual explains how to perform a top-down analysis starting from the top-event of a fault-tree.

# 3.9 Derive safety objectives and safety requirements for new technologies, operations and systems

The tool can give input to the safety practitioner to derive requirements for new technologies, operations and systems (including products). It allows the safety practitioner to view the current risk picture (see section 2.3), and add or modify elements of fault trees and event sequence diagrams within an analysis (see section 2.4).

Changes to the current risk picture, are tracked within an analysis and can be output in a PDF report or EXCEL file.

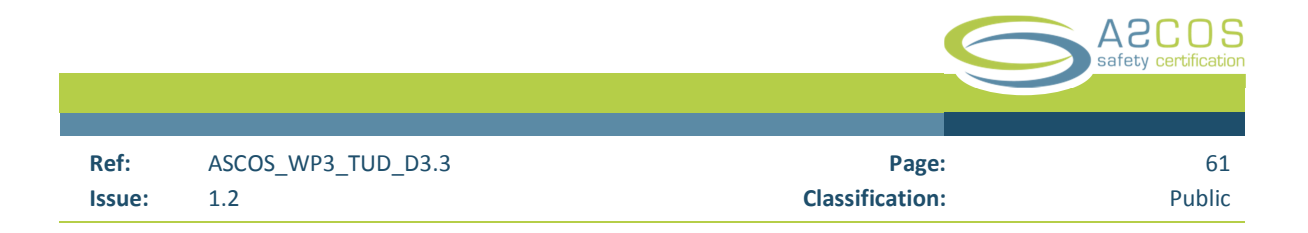

# 3.10 Model new Event Sequence Diagrams for scenarios unique to new technologies, systems, products or operations

The tool enables the user to model new event sequence diagrams for scenarios unique to new technologies, systems, products or operations. Section 2.4.6 of this manual explains how to add new event sequence diagrams to an analysis.

# 3.11 Modify and update ESDs

The tool for risk assessment enables the user to modify and update event sequence diagrams (ESD) and ESD elements. Sections 2.4.6 and 2.4.8 explain how to modify ESDs within an analysis.

# 3.12 Modify Fault Trees

The tool for risk assessment enables the user to modify and update Fault trees and Fault tree. Sections 2.4.10 and 2.4.12 of this manual explain how to modify Fault trees within an analysis.

# 3.13 Identify the impacts of future, emerging and current risks

The tool for risk assessment implements the risk model and accident scenarios developed within the ASCOS initiative. These can be used to identify the impact of future, emerging and current risk.

The tool for risk assessment enables the user to associate elements to a specific risk-type (current / future / emerging). Elements of the model can be filtered by their risk-type. To give an overview of a specific risk type, all elements associated to this risk type can be viewed.

# 3.14 Identify future and emerging risks resulting from precursors

Within the ASCOS initiative, precursors of base-events in the fault-tree have been identified. The tool enables the user to link these precursors to base-events. The base events can be filtered by precursors. For each precursor, all associated base-events are listed. The user can link precursors to future and emerging risks that he modelled within an analysis.

#### 3.15 Show and overview of all base events

The tool for risk assessment is able to list all base events. Section 2.3.5 of this manual explains how to list all base-events. This list can be filtered by "current", "future" and "emerging risk.

## 3.16 Visualize ESDs and Fault trees

The tool for risk assessment visualizes Event Sequence Diagrams and Fault trees. Sections 2.3.1 and 2.3.3 of this manual explain how to access the visualizations of the current risk picture. Sections 2.4.7 and 2.4.10 of this manual explain how to access the visualizations of ESDs and Fault tress within an analysis.

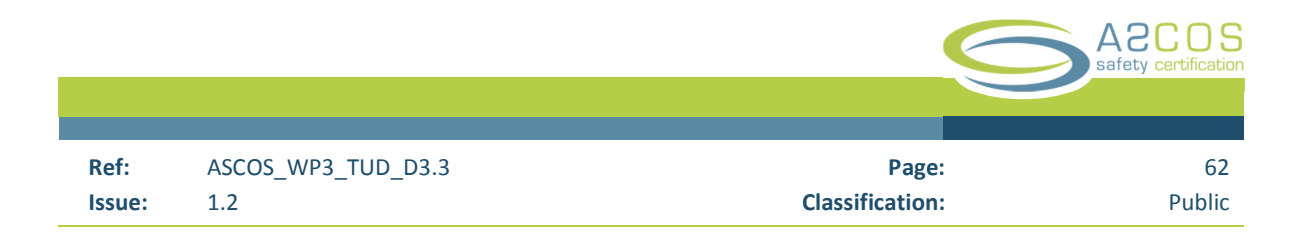

# 3.17 Represent changes to the total aviation system by modifying Event Sequence Diagrams / Fault Trees

The tool for risk assessment enables the user to represent changes to the total aviation system by modifying ESDs and Fault trees. Modifications can be added to the current risk picture within an analysis (see section 2.4). The effects of a modification are implement immediately to the modified model within an analysis (See section 2.4.5).

# 3.18 Calculate accident probabilities

The tool for risk assessment implements the risk model and accident scenarios developed within the ASCOS initiative. The tool incorporates Fault-Tree and Event Sequence Diagram logic and covers the total aviation system.

Accident probabilities are calculated based on the probabilities of all elements that contribute to the probability of the accident. Accidents are represented by some of the "final events" of ESDs (see section 2.3.1). The probability of ESD final events is calculated based on the probabilities of preceding ESD elements, which are linked to Fault trees.

# 3.19 Show the influence of stakeholders on parts of the model

The tool for risk assessment enables the user to associate elements of the model to certain stakeholders. For each stakeholder all associated elements can be listed. Elements can be filtered by stakeholder. This enables the user to show and trace the influence of stakeholders in parts of the model.

## 3.20 Modify Elements probabilities

The tool for risk assessment implements the risk model and accident scenarios developed within the ASCOS initiative. The element probabilities in the risk model can be modified. The user can start an analysis (see section 2.4.1) and add modifications to all elements of the risk model. These modifications are incorporated in the modified model, which can be accessed within the analysis (see section 2.4.5).

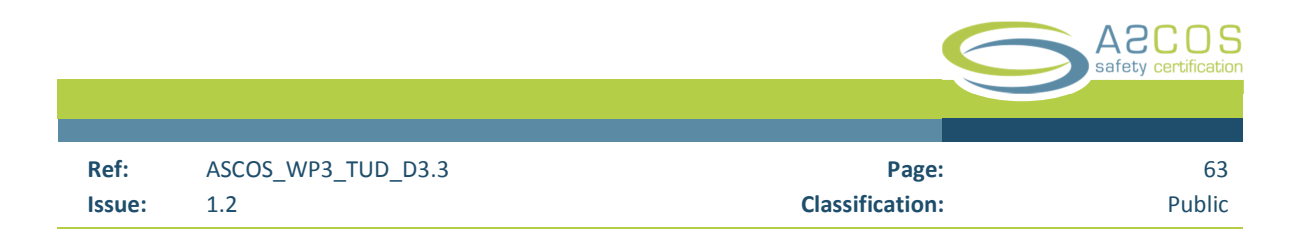

# 4 **Conclusions and recommendations**

The objective of this study is the development of a software tool for risk assessment. The tool embodies the ASCOS risk model and representation of accident scenarios, which are based on CATS. The tool allows the user to access, explore and modify the ASCOS risk model and accident scenarios. It allows the user to utilize the safety risk method developed to support the new proposed certification approach. The tool for risk assessment is a web-based software tool that can be used by a safety practitioner as support in the risk assessment process. The tool will be validated within ASCOS WP5 Validation.

The software tool has now reached a stable prototype level. It supports the following functionalities:

- g) Create safety risk picture for the current and future aviation system
- h) Support safety analysis for the certification process
- i) Support analysis of future and emerging risk
- j) Create precursors and safety barriers
- k) Represent safety culture and safety management
- I) Classify and filter results by EASp; AoC and stakeholder

The tool for risk assessment supports an initial proposed methodology developed in the context of an agreement between ASCOS and the EASp Action EME1.2, which seeks to develop a possible picture of the future by establishing a foresight cell. This would help to prioritize safety improvements efforts on the basis of foresight incorporating emerging and future risk. However, it should be noted that EASA and/or other CAA's have not yet tested or evaluated the current version of the tool. Follow-up activities in the ASCOS WP5 should dedicate some efforts towards evaluating the usability of the tool in the context of the EASp Action EME1.2.

For future work, it is recommended to seek opportunities to widen the scope of the tool for risk assessment. This could be achieved by opening up access to the tool for risk assessment to more users, and collect their feedback on which functionalities of the tool are useful to them and from which additional functionalities they could benefit. However, it should be noted that the ASCOS tool for risk assessment is recommended to be used only by aviation safety experts with sufficient and relevant aviation safety expertise and knowledge.

|        |                    | A2COS<br>Safety certification |        |
|--------|--------------------|-------------------------------|--------|
|        |                    |                               |        |
| Ref:   | ASCOS_WP3_TUD_D3.3 | Page:                         | 64     |
| Issue: | 1.2                | Classification:               | Public |

# References

| #  | Authors(s), Title, Year                                                                                        |
|----|----------------------------------------------------------------------------------------------------|
| 1  | ASCOS Website; http://www.ascos-project.eu                                                                     |
| 2  | ASCOS D3.2; Risk models and accident scenarios, 2013                                                           |
| 3  | http://en.wikipedia.org/wiki/MoSCoW_Method (last accessed on November 20 <sup>th</sup> , 2013)                 |
| 4  | IIBA and Kevin Brennan, A Guide to the Business Analysis Body of Knowledge, 2009                               |
| 5  | http://en.wikipedia.org/wiki/Ruby_on_Rails (last accessed on November 20 <sup>th</sup> , 2013)                 |
| 6  | S. Ruby, D. Thomas, D. H. Hansson, Agile web development with rails 4.0, 2013                                  |
| 7  | http://www.nlr-atsi.nl/fast/CATS/CATS%20final%20report.pdf (last accessed on September 1 <sup>st</sup> , 2014) |
| 8  | CATS Final Report, Dutch Ministry of Transport, March 2009                                                     |
| 9  | CATS for Ascos V0.1 NLR (Excel Table)                                                                          |
| 10 | ASCOS D2.2; Total aviation system baseline risk picture, 2013                                                  |
| 11 | ASCOS D3.6; WP3 Final Report – Safety Risk Management, 2014                                                    |
| 12 | ASCOS Internal note: Changes from the original CATS, 2014.                                                     |

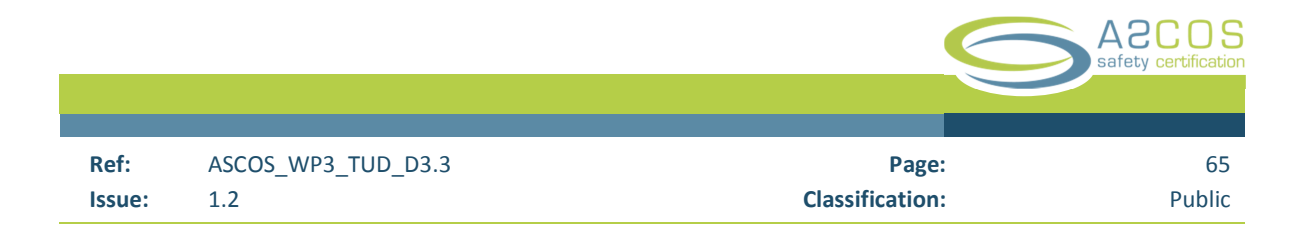

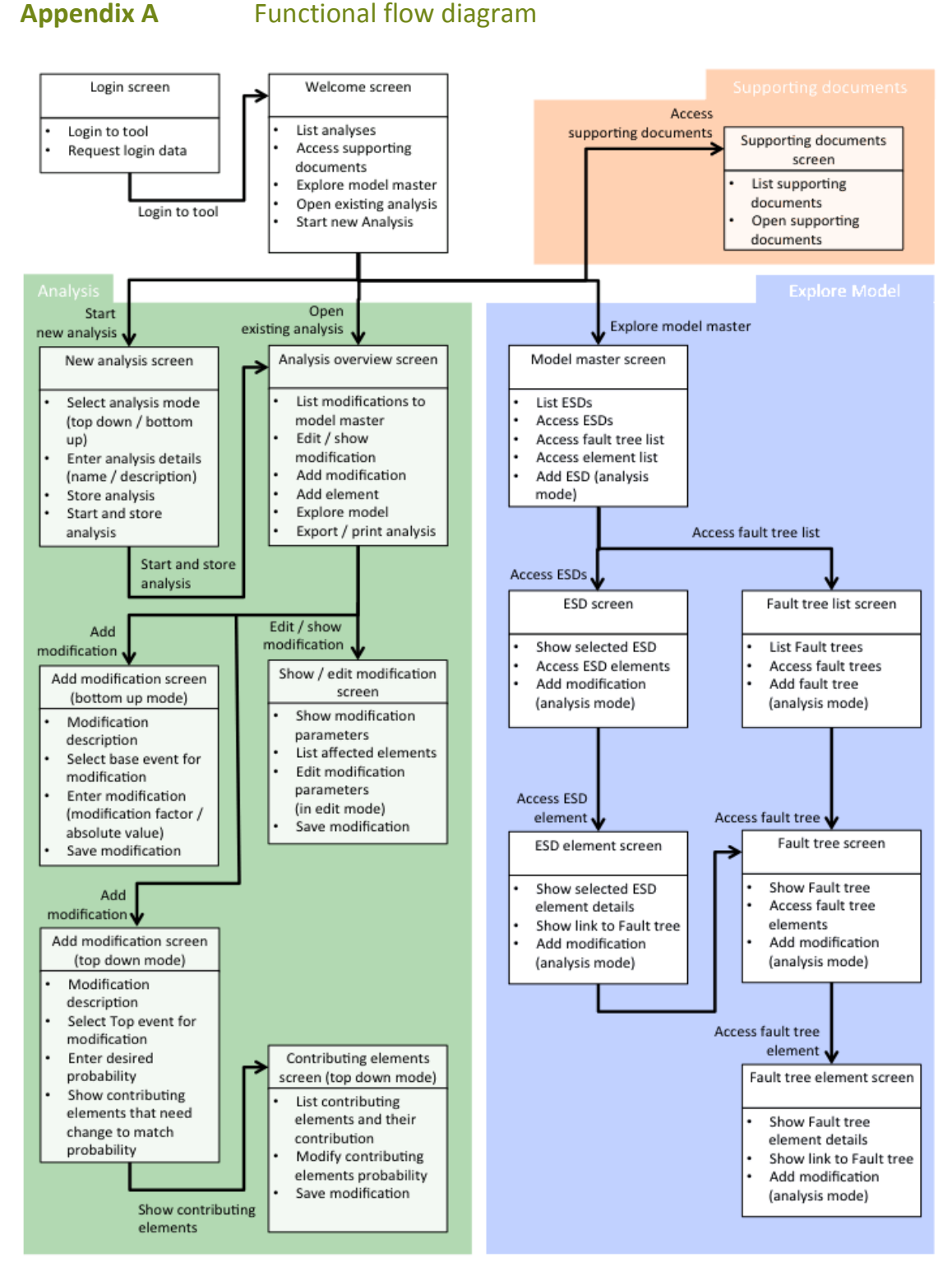

Figure 39: Functional flow diagram of the software tool